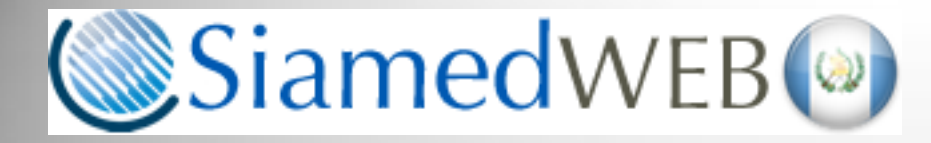

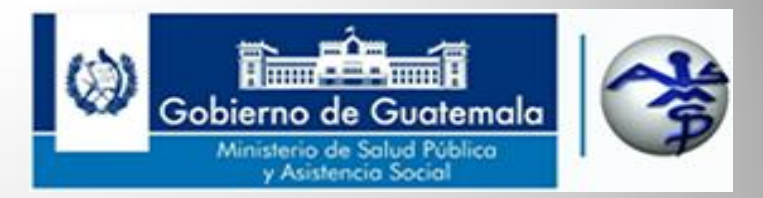

# Departamento de Regulación y Control de Productos Farmacéuticos y Afines

Proceso del Trámite de Renovación de Registro Sanitario Con Cambios

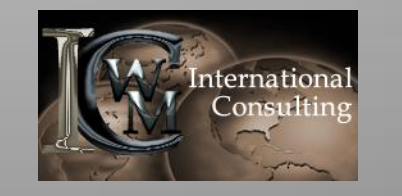

Proyecto realizado por WM International Consulting, S.A. www.wminternationalconsulting.com Derechos Reservados Enero 2015

#### Proceso del Trámite de Renovación de Registro Sanitario Con Cambios EN CASO DE APROBACION DE SOLICITUD

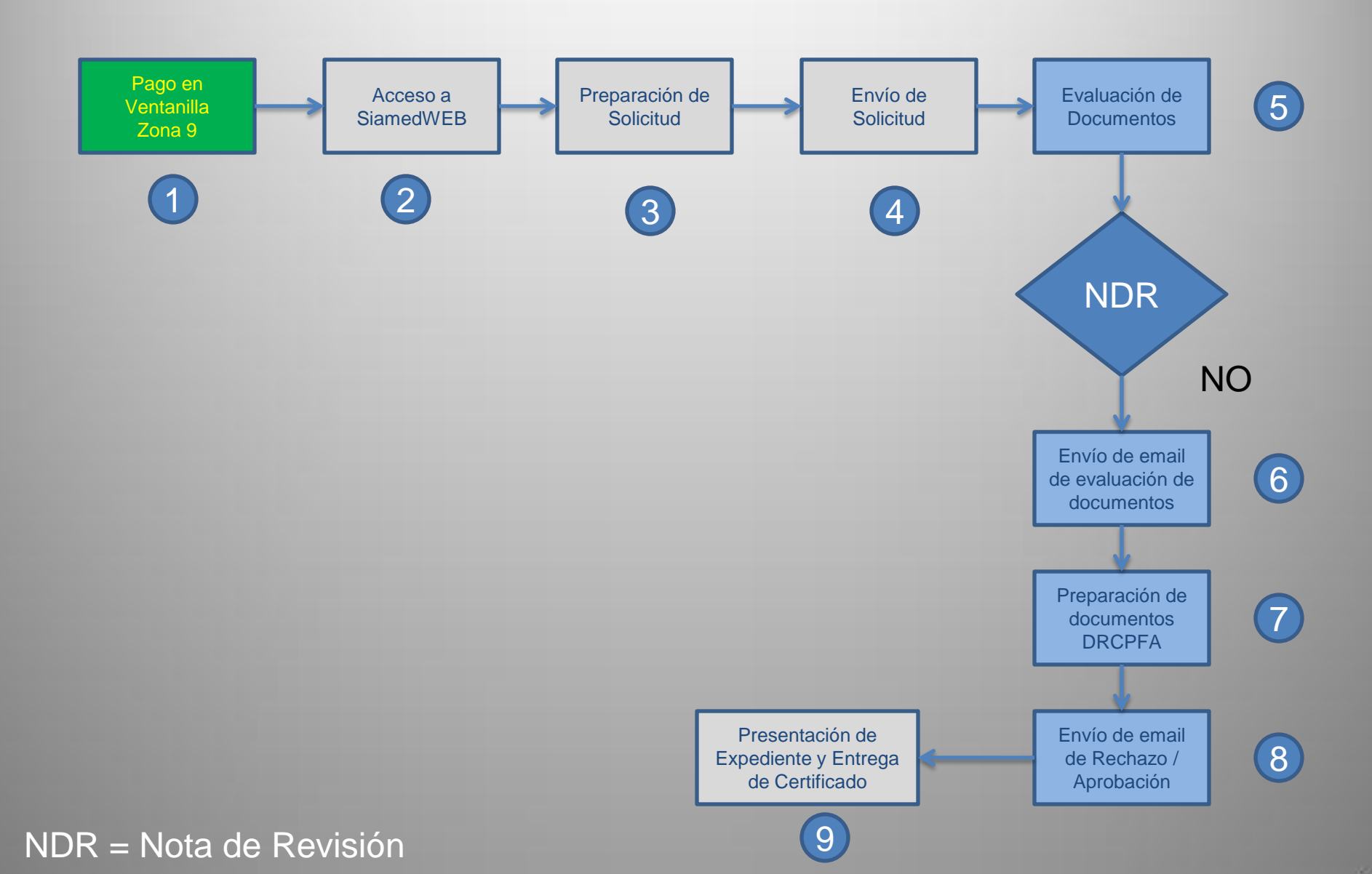

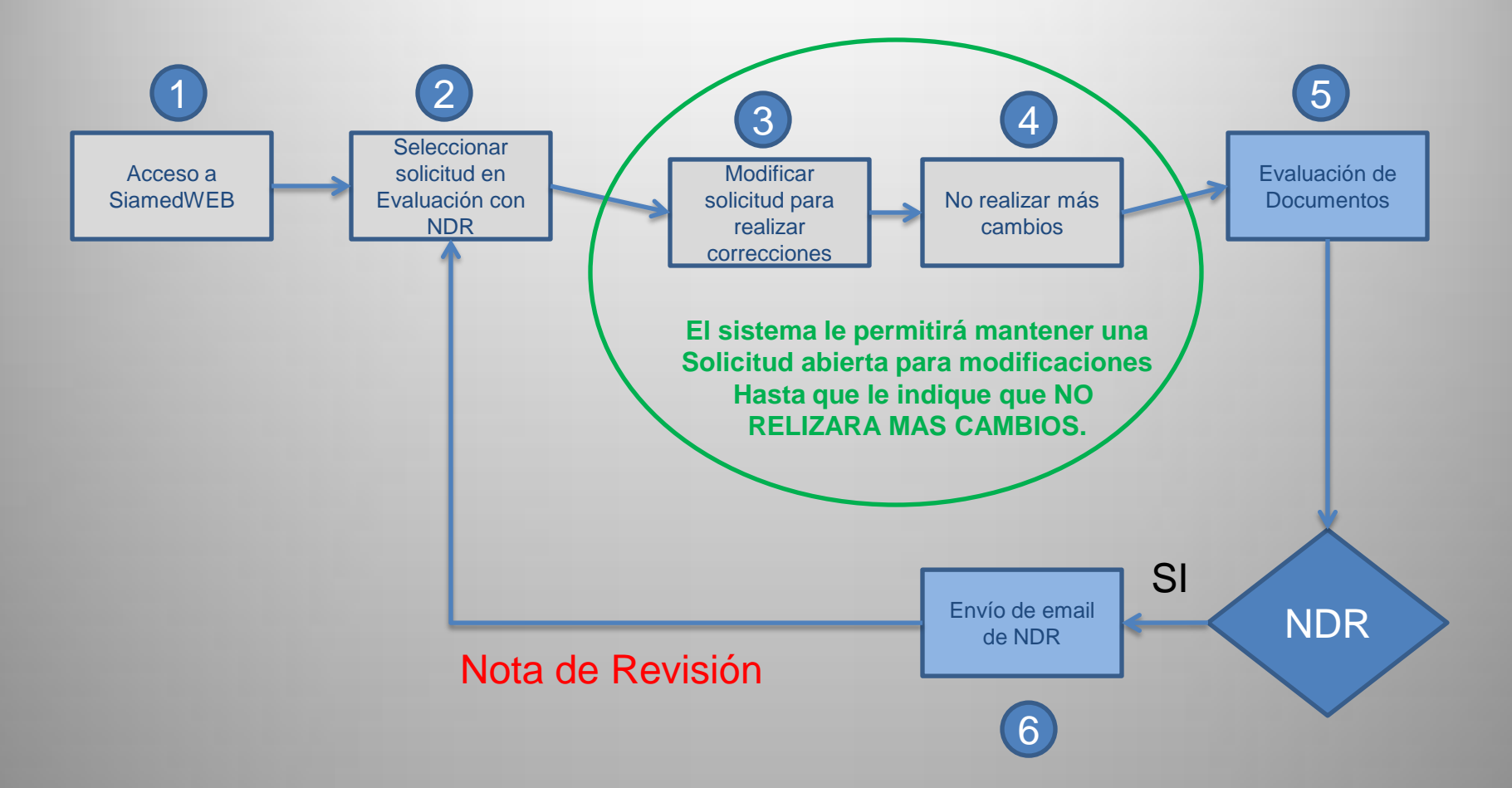

IMPORTANTE: Recuerde que al recibir la 3er nota de Revisión el sistema le dará una no conformidad a su solicitud y tendrá que volver a pagar el importe que corresponde a la evaluación del DRCPFA.

NDR = Nota de Revisión

Proceso del Trámite de Renovación de Registro Sanitario Con Cambios

## PASOS A SEGUIR PARA LA CREACION Y ENVIO DE SOLICITUD DE TRAMITE DE RENOVACION DE REGISTRO CON CAMBIOS

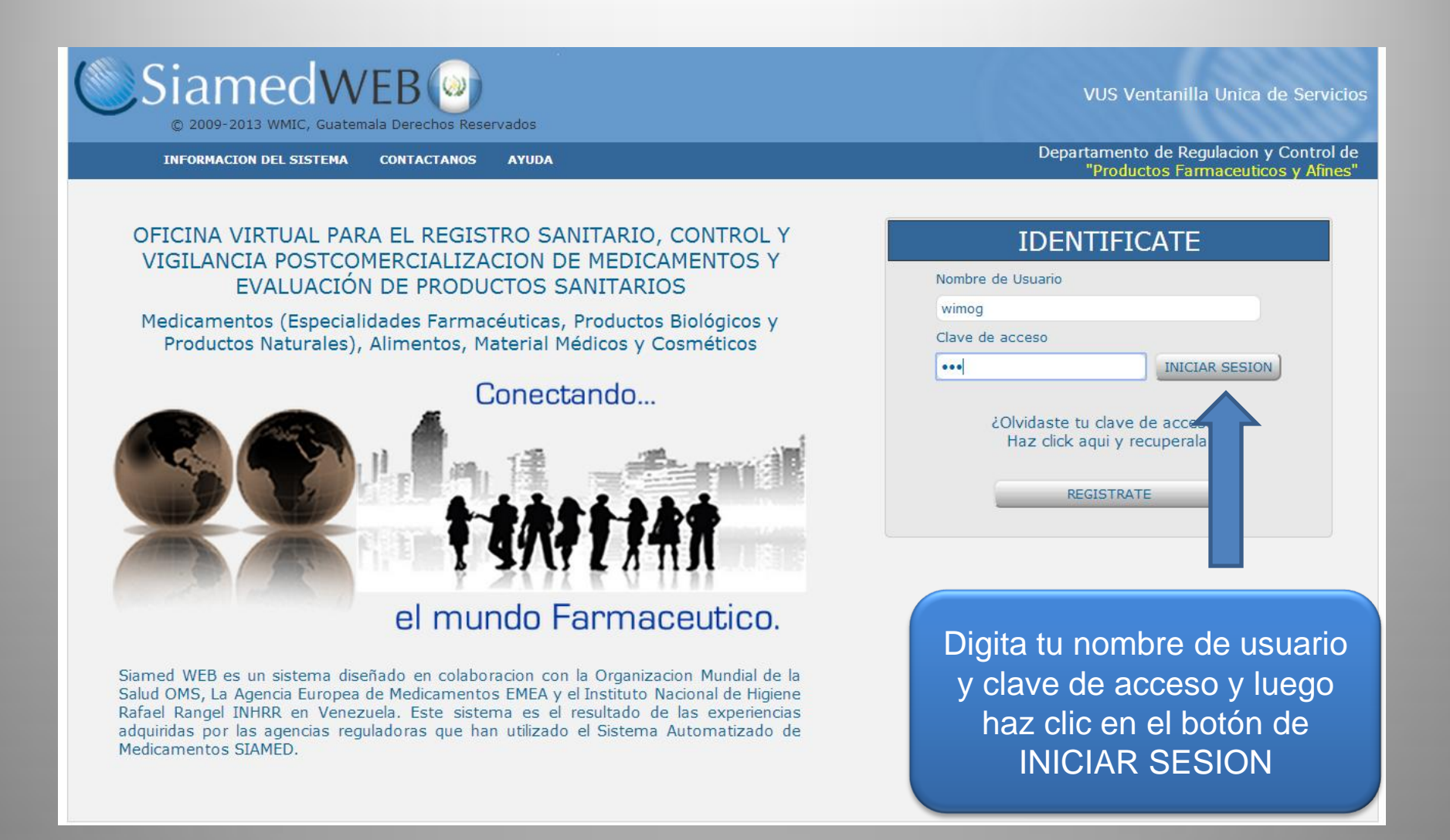

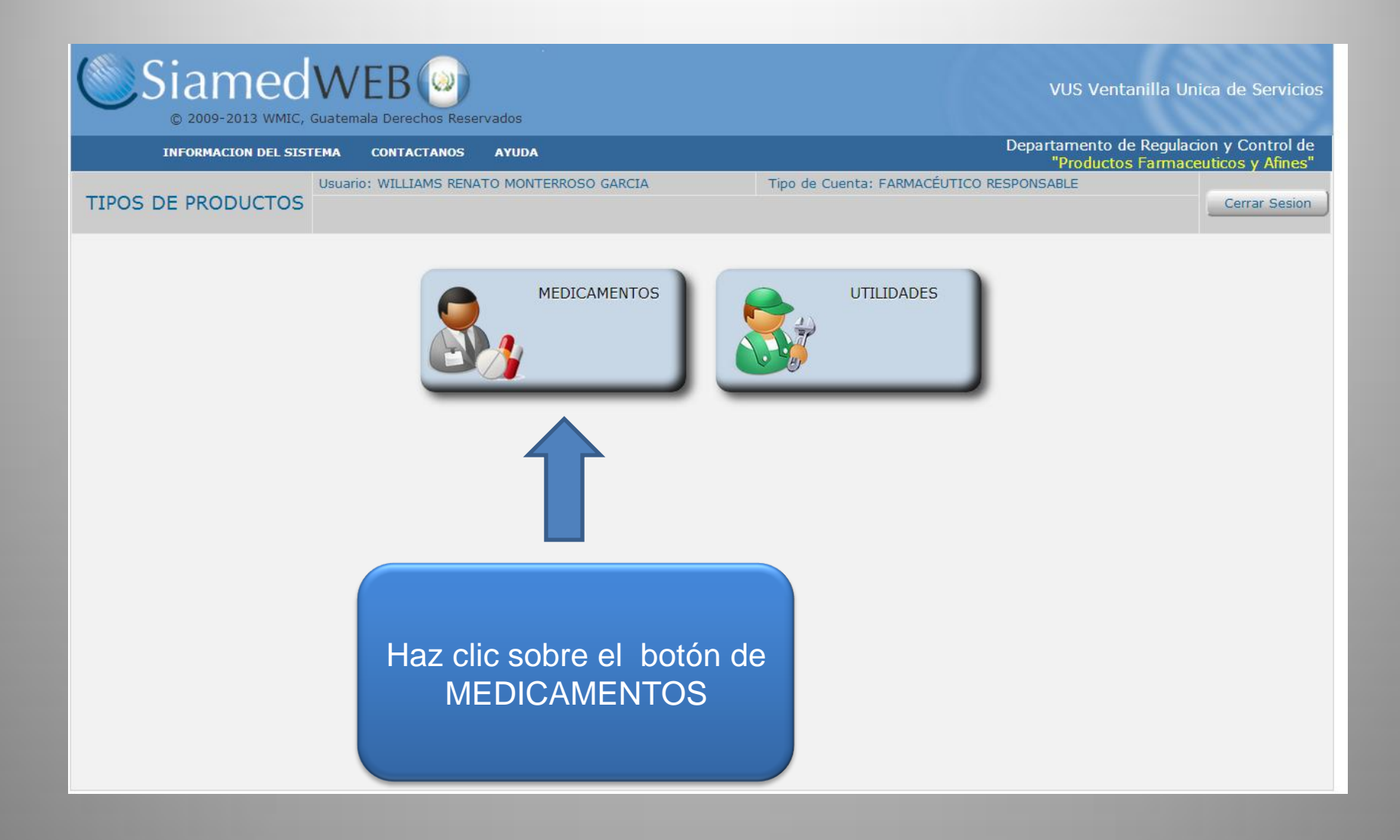

| Siamed<br>© 2009-2013 WMIC,                                              | WEB<br>Guatemala Derec                                | hos Reservados                     | VUS Ven                                              | tanilla Unio                | ca de S             | Servicios            |
|--------------------------------------------------------------------------|-------------------------------------------------------|------------------------------------|------------------------------------------------------|-----------------------------|---------------------|----------------------|
| INFORMACION DEL SIS                                                      | TEMA CONTAC                                           | TANOS AYUDA                        | Departamento (<br>"Producto"                         | de Regulacio<br>os Farmaceu | in y Co<br>Iticos y | ntrol de<br>"Afines" |
| MEDICAMENTOS                                                             | Usuario: WILLIA                                       | MS RENATO MONTER                   | ROSO GARCIA Tipo de Cuenta: FARMACÉUTICO RESPONSABLE |                             | Cerra               | r Sesion             |
| MEDICAMENTOS                                                             | Nuevo                                                 | Abrir Elimina                      | ar Copiar Imprimir Formulario Enviar                 |                             | Productos           |                      |
| Buscar en nombre del producto                                            | - vid                                                 | Tipo de Tramite                    | Nombre del producto                                  | Fecha de<br>creacion        | Dias                | Estatus<br>Actual    |
|                                                                          |                                                       | F-AS-F-05                          | MOVIPRIDE 10 mg cÁpsulas                             | 27-02-2014                  | 8                   | ×                    |
| En Preparacion (4)                                                       |                                                       | F-AS-F-05                          | TOFRANIL 25 mg Grageas.                              | 26-02-2014                  | 7                   | ×                    |
| 🖾 Enviadas (0)                                                           |                                                       | F-AS-F-05                          | MOVIPRIDE 10 mg cÁpsulas                             | 25-02-2014                  | 6                   | ×                    |
| Admitidas /                                                              | 06                                                    | E-AC-E-OE                          | Cafiaspirina tabletas                                | 24-02-2014                  | 5                   | ×                    |
| Rechazad<br>En Evalua<br>Con decis<br>Papelera<br>Retiradas<br>Retiradas | c sobre e<br><u>o</u> para c<br>citud de <sup>-</sup> | el botón de<br>rear una<br>Trámite |                                                      |                             |                     |                      |

| Siamed                               | WEB O                                                                             |                                         | VUS Ventanilla Unica de Servicios                                             |
|--------------------------------------|-----------------------------------------------------------------------------------|-----------------------------------------|-------------------------------------------------------------------------------|
| INFORMACION DEL \$15                 | ITEMA CONTACTANOS AYUDA                                                           |                                         | Departamento de Regulacion y Control de<br>"Productos Farmaceuticos y Afines" |
| MEDICAMENTOS                         | Usuario: WILLIAMS RENATO MONTERROSO GARCIA<br>Regresar                            | Tipo de Cuenta: FARMACÉUTICO F          | RESPONSABLE Cerrar Sesion Productos                                           |
| Escriba el texto por el cual d       | lesea filtrar renovaci Filtrar                                                    |                                         | ^                                                                             |
| F-AS-F-05 Renovacion (SIN MODIFIC    | de Registro Sanitario de Medicamentos<br>CACIONES PROCEDIMIENTO AGIL)             |                                         |                                                                               |
| F-AS-F-05 Renovacion (SIN MODIFIC    | de Registro Sanitario de Medicamentos Biologicos,<br>CACIONES PROCEDIMIENTO AGIL) | Biotecnologicos, Antiretrovirales y Ant | tineoplasicos                                                                 |
| F-AS-F-05.1 Renovación<br>PROCEDIM   | n de Registro Sanitario de Especialidad Farmacéuti<br>MENTO NORMAL CON CAMBIOS    | ca - Origen Nacional                    |                                                                               |
| F-AS-F-05.1 Renovación<br>PROCEDIM   | n de Registro Sanitario de Especialidad Farmacéuti<br>MENTO NORMAL CON CAMBIOS    | ca - Origen Importado                   | Haz clic sobre el                                                             |
| F-AS-F-05.2 Renovación<br>PROCEDIM   | n de Registro Sanitario de Producto Radiofarmaco -<br>MENTO NORMAL CON CAMBIOS    | Origen Nacional                         | nombre del                                                                    |
| F-AS-F-05.2 Renovación<br>PROCEDIM   | n de Registro Sanitario de Producto Radiofarmaco -<br>MENTO NORMAL CON CAMBIOS    | Origen Importado                        | luego haz clic en                                                             |
| F-AS-F-05.3 Renovación<br>PROCEDIM   | n de Registro Sanitario de Procucto Homeopatico -<br>MENTO NORMAL CON CAMBIOS     | Origen Nacional                         | la frase "Haz clic                                                            |
| F-AS-F-05.3 Renovación<br>PROCEDIM   | n de Registro Sanitario de Procucto Homeopatico -<br>MENTO NORMAL CON CAMBIOS     | Origen Importado                        | aquí para                                                                     |
| ► F-AS-F-05.4 Renovación<br>PROCEDIM | n de Registro Sanitario de Producto Oficinal - Origer<br>MENTO NORMAL CON CAMBIOS | n Nacional                              | continuar                                                                     |
| F-AS-F-05.4 Renovación<br>PROCEDIM   | n de Registro Sanitario de Producto Oficinal - Origer<br>MENTO NORMAL CON CAMBIOS | n Importado                             |                                                                               |

| MEDICAMENTOS                |                                                                                                    | Tipo de Cuenta: FARMACÉUTICO RESPONSABLE                                                                   | Cerrar Sesion                                                                                       |
|-----------------------------|----------------------------------------------------------------------------------------------------|----------------------------------------------------------------------------------------------------|----------------------------------------------------------------------------------------------------|
| Solicitud No.<br>992        | Guardar datos Regresar                                                                                                    |                                                                                                    | Productos                                                                                           |
| Tipo<br>Fecha<br>No. E<br>S | o de Tramite F-AS-F-05.1 Renovación de Registro Sanita<br>PROCEDIMIENTO NORMAL CON CAMBIC<br>a del tramite 28-01-2015<br>De Registro PF-40551<br>IMOX - 500 500 mg Capsulas blandas<br>Sin Etiqueta INFORMACION GENERAL DEL TRAMITE | Digita el numero de<br>deseas renovar, e<br>mostrara los datos l<br>podrás cambiar has<br>pago que es lo c | e registro que<br>el sistema te<br>registrados en<br>os cuales no<br>ta indicar en el<br>que deseas |
| E                           | Procedencia Nacional                                                                                                    | cambia                                                                                                    | ır.                                                                                                 |
| Ente<br>MadaGdad            | de Entrégenité                                                                                                    |                                                                                                    |                                                                                                    |
| NONOFARMACO /               |                                                                                                    |                                                                                                    |                                                                                                    |
| Condicion de                | le dispensacion RM Receta Médica                                                                                                    |                                                                                                    | _                                                                                                   |
| Forma                       | a Farmaceutica CA01 CÁpsulas                                                                                                    |                                                                                                    |                                                                                                    |
| Via de l                    | administracion ORA1 Oral                                                                                                    |                                                                                                    | _                                                                                                   |
| Cla                         | ase Terapéutica MEIN02 Aminopenicilinas                                                                                                    |                                                                                                    |                                                                                                    |
|                             | Caja (cartón) con 19, 100, 500 y 1000 cápsulas (blista<br>Presentacion                                                                                                    | sluminio - plástico) e inserto                                                                             |                                                                                                    |
|                             | Envase BLIS Blister                                                                                                    |                                                                                                    |                                                                                                    |
| Vida                        | a útil en meses 48                                                                                                    |                                                                                                    |                                                                                                    |
|                             | Estandar No aplica 🗸 No. de estandar                                                                                                    |                                                                                                    |                                                                                                    |
|                             | Comentarios                                                                                                    | æ                                                                                                    |                                                                                                    |

| MEDICAMENTOS             | Usuario: WILLIA    |                             | ERROSO GARCIA                                       | Tipo de Cuenta: FARMA          | CÉUTICO RESPONSABLE            | Cerrar Sesion |
|--------------------------|--------------------|-----------------------------|-----------------------------------------------------|--------------------------------|--------------------------------|---------------|
| Solicitud No.<br>992     | Guardar dat        | tos Regresa                 |                                                     |                                |                                | Productos     |
| т                        | ipo de Tramite P   | -AS-F-05.1 Re<br>ROCEDIMIEN | novación de Registro Sanita<br>TO NORMAL CON CAMBIC | ario de Especialidad I<br>OS   | Farmacéutica - Origen Nacional |               |
| Far                      | sha del tramite 28 | 01-2015                     |                                                     |                                |                                |               |
| N                        | De Registro PE     | -40551                      | <b>a</b>                                            |                                |                                |               |
|                          |                    | OX - 500 500 mg C           | ansulas blandas                                     |                                |                                |               |
|                          | Sin Etiqueta       | ox - 500 500 mg c.          | apsulas planuas                                     |                                |                                |               |
|                          |                    |                             | 4                                                   |                                | l uego haz clic e              | n la          |
| INFORMACION DEL PRODUCTO | INFORMACION        | GENERAL DEL TR              |                                                     |                                | nostoño do                     |               |
| -                        |                    |                             |                                                     |                                | pestana de                     |               |
|                          | Procedencia        | Nacional 🗸                  |                                                     |                                | INFORMACIO                     | N             |
| 1                        | Ente que presenta  | Distribuidor                | V                                                   |                                | <b>GENERAL DEL Tr</b>          | ámite         |
| Modalid                  | ad de Fabricación  | FL - Fabricación I          | Local                                               |                                |                                |               |
| MONOFARMAC               | 0 / ASOCIACION     | Monofármaco                 |                                                     |                                |                                |               |
| Condicio                 | n de dispensacion  | RM                          | Receta Médica                                       |                                |                                |               |
| _                        | -                  |                             | -1 -1                                               |                                |                                |               |
| For                      | ma Farmaceutica    | CAUI                        | CApsulas                                            |                                |                                |               |
| Via                      | de administracion  | ORA1                        | Oral                                                |                                |                                |               |
|                          | Clase Terapéutica  | MEIN02                      | Aminopenicilinas                                    |                                |                                |               |
|                          |                    | Caja (cartón) con           | 10, 100, 500 y 1000 cápsulas (blister               | aluminio - plástico) e inserto |                                |               |
|                          | Presentacion       |                             |                                                     |                                |                                |               |
|                          |                    |                             |                                                     |                                |                                |               |
|                          |                    |                             |                                                     |                                |                                |               |
|                          | Envase             | BLIS                        | Blister                                             |                                |                                |               |
| N                        | /ida útil en meses | 48                          |                                                     |                                |                                |               |
|                          | Estandar           | No aplica 🗸                 | No. de estandar                                     |                                |                                |               |
|                          |                    |                             |                                                     |                                |                                |               |
|                          | Comentarios        |                             |                                                     |                                | ø                              |               |
|                          |                    |                             |                                                     |                                |                                |               |

| INFORMACION DEL SISTEM       CONTACTANOS       AVIDA       Departamento de Regulacion y Control de Productos Farmaceulicos y Afres"         MEDICAMENTOS       Usuario: WILLIAMS RENATO MONTERROSO GARCIA       Tipo de Cuenta: FARMACÉUTICO RESPONSABLE       Crears Sesion         Solicitud No.       Guardar datos       Regresar       Productos         Solicitud No.       Guardar datos       Regresar       Productos         Solicitud No.       Guardar datos       Regresar       Productos         Tipo de Tramite       F-AS-F-05.1 Renovación de Registro Sanitario de Especialidad Farmacéutica - Origen Nacional       Productos         No. De Registro       Fecha del tramite       25-01-2015       No. De Registro       No. De Registro         No. De Registro       Fecha del tramite       25-01-2015       IMOX - 600 500 mg Capsulas blandas                                                                                                    | Siamed               | WEE<br>Guatemala Der | 3 (a)<br>echos Reservados                    |                                       |                  | VUS Ventanilla Unic                         | a de Servicios                         |
|----------------------------------------------------------------------------------------------------|----------------------|----------------------|----------------------------------------------|---------------------------------------|------------------|---------------------------------------------|----------------------------------------|
| MEDICAMENTOS       Usuario: WILLIAMS RENATO MONTERROSO GARCIA<br>CREACION DE SOLICITUDES       Tipo de Cuenta: FARMACÉUTICO RESPONSABLE       Cerrar Sesion         Solicitud No.<br>592       Guardar datos       Regresar       Productos         Topo de Tramite       FAS-F-05.1 Renovación de Registro Sanitario de Especialidad Farmacéutica - Origen Nacional<br>Productos       Productos         No. De Registro       FF-0551       Importantia       MIXO- 500 500 mg Capsulas blandas       Importantia         Sin Etiqueta       Importantia       Certar Sesion       Importantia       Haz clic en el botón de<br>Información del Pago         Informacion DEL PRODUCTO       Importanta Involucion Adal       Importantia       Importantia       Importantia         Informacion del Tramite       Importantia       Importantia       Importantia       Importantia         Informacion DEL PRODUCTO       Importantia       Importantia       Importantia       Importantia         Informacion DEL PRODUCTO       Importantia       Importantia       Importantia       Importantia         Informacion DEL PRODUCTO       Importantia       Importantia       Importantia       Importantia         Informacion del Pago       Importantia       Importantia       Importantia       Importantia         Información del Pago       Importantia       Importantia       Importantia<                                                                                                    | INFORMACION DEL SIS  | STEMA CONT           | ACTANOS AYUDA                                |                                       |                  | Departamento de Regula<br>"Productos Farmac | cion y Control de<br>euticos y Afines" |
| Solicitud No.<br>992       Guardar datos       Regresar       Productos         Tipo de Trame       F-AS-F-05.1 Renovación de Registro Sanitario de Especialidad Farmacéutica - Origen Nacional<br>PROCEDIMIENTO NORMAL CON CAMBIOS       Fecha del tramie       28:01:2015         No. De Registro       FF-40551       Image: Comparison of the comparison of the comparison | MEDICAMENTOS         | Usuario: WILI        | LIAMS RENATO MONTERROSO GA                   | RCIA                                  | Tipo de Cuent    | ta: FARMACÉUTICO RESPONSABLE                | Cerrar Sesion                          |
| Tipo de Trame       F-AS-F-05.1 Renovación de Registro Sanitario de Especialidad Farmacéutica - Origen Nacional PROCEDIMIENTO NORMAL CON CAMBIOS         Fecha del tramie       28:01-2015         No. De Registro       FF-40551         IMOX - 500 500 mg Capsulas blandas         Sin Etiqueta         INFORMACION DEL PRODUCTO         INFORMACION DEL PRODUCTO         INFORMACION DEL PRODUCTO         INFORMACION DEL PRODUCTO         INFORMACION DE EMPRESAS/PERSONAS INVOLUCRADAS         Titular         Fabricante         Distribuidor         Representante                                                                                                    | Solicitud No.<br>992 | Guardar              | datos Regresar                               |                                       |                  |                                             | Productos                              |
| Fecha del tramite 28-01-2015<br>No. De Registro PF-40551<br>Sin Etiqueta<br>INFORMACION DEL PRODUCTO INFORMACION GENERAL DEL TRAMITE<br>DOCUMENTOS REQUERIDOS INFORMACION DEL PAGO<br>INFORMACION DE EMPRESAS/PERSONAS INVOLUCRADAS<br>Titular<br>Fabricante<br>Distribuidor<br>Representante                                                                                                    |                      | Tipo de Tramite      | F-AS-F-05.1 Renovación<br>PROCEDIMIENTO NORM | de Registro Sanitar<br>MAL CON CAMBIO | io de Espec<br>S | cialidad Farmacéutica - Origen Nacional     |                                        |
| No. De Registro PF-40551<br>IMOX - 500 500 mg Capsulas blandas<br>Sin Etiqueta<br>INFORMACION DEL PRODUCTO INFORMACION GENERAL DEL TRAMITE<br>DOCUMENTOS REQUERIDOS INFORMACION DEL PAGO<br>INFORMACION DE EMPRESAS/PERSONAS INVOLUCRADAS<br>Titular<br>Fabricante<br>Distribuidor<br>Representante                                                                                                    | Fe                   | echa del tramite     | 28-01-2015                                   |                                       |                  |                                             |                                        |
| Sin Etiqueta<br>INFORMACION DEL PRODUCTO<br>INFORMACION GENERAL DEL TRAMITE<br>DOCUMENTOS REQUERIDOS<br>INFORMACION DEL PAGO<br>INFORMACION DEL EMPRESAS/PERSONAS INVOLUCRADAS<br>Titular<br>Fabricante<br>Distribuidor<br>Representante                                                                                                    | Ν                    | No. De Registro      | PF-40551                                     |                                       |                  |                                             |                                        |
| INFORMACION DEL PRODUCTO INFORMACION GENERAL DEL TRAMITE<br>DOCUMENTOS REQUERIDOS INFORMACION DEL PAGO<br>INFORMACION DE EMPRESAS/PERSONAS INVOLUCRADAS<br>Titular<br>Fabricante<br>Distribuidor<br>Representante                                                                                                    |                      | Sin Etiqueta         | IMOX - 500 500 mg Capsulas bland             | las                                   |                  |                                             | .::                                    |
| INFORMACION DE EMPRESAS/PERSONAS INVOLUCRADAS<br>Titular<br>Fabricante<br>Distribuidor<br>Representante                                                                                                    |                      |                      |                                              |                                       |                  | Haz clic en el botón de                     |                                        |
| Titular<br>Fabricante<br>Distribuidor<br>Representante                                                                                                    | INFORMACION          |                      |                                              |                                       |                  | Información del Pago                        | ,<br>,                                 |
| Fabricante       Distribuidor       Representante                                                                                                    | Titular              | DE EMI RESA          |                                              |                                       |                  |                                             |                                        |
| Distribuidor<br>Representante                                                                                                    | Fabricante           |                      |                                              | ·                                     |                  |                                             |                                        |
| Representante 🗸                                                                                                    | Distribuidor         |                      |                                              | *                                     |                  |                                             |                                        |
|                                                                                                    | Representante        |                      |                                              | <b>*</b>                              |                  |                                             |                                        |
| Acondicionador                                                                                                    | Acondicionador       |                      |                                              | ×                                     |                  |                                             |                                        |

#### **INFORMACION DEL PAGO**

### PASO 1

| <b>Si</b> a | ame          | dWEB 🥹                | ervados                |                         |                     |              | VUS Ventan                  | illa Unica           | de Servicios                           |
|-------------|--------------|-----------------------|------------------------|-------------------------|---------------------|--------------|-----------------------------|----------------------|----------------------------------------|
| IN          | FORMACION DE | L SISTEMA CONTACTANOS | AYUDA                  |                         |                     |              | Departamento d<br>"Producto | e Regula<br>s Farmac | cion y Control de<br>euticos y Afines" |
| MEDICAL     |              | Usuario: WILLIAMS REM | IATO MONTERROSO GARCIA | Т                       | lipo de Cuenta: FAR | MACÉUTICO RE | SPONSABLE                   |                      |                                        |
| WEDICA      | MENTOS       | CREACION DE SOLICIT   | UDES                   | IN                      | FORMACION DEL P     | AGO          |                             |                      | Cerrar Sesion                          |
| Solicit     | tud No.      | Guardar datos         | Regresar               |                         |                     |              |                             |                      | Productos                              |
| 9           | 94           |                       |                        |                         |                     |              |                             |                      |                                        |
|             |              | Banco                 | ٩                      |                         |                     |              |                             |                      |                                        |
|             |              | Numero De Boleta      |                        |                         | Valor del pago      | Seleccione   | ~                           |                      |                                        |
|             |              | Fecha del pago        | (dd-mm-aa              | aa) Ven                 | cimiento del pago   |              |                             |                      |                                        |
|             |              | PDF Copia del Recibo  | Examinar No se ha sele | ccionado ningún archivo |                     |              |                             |                      |                                        |
|             |              | Observaciones 4       |                        |                         |                     |              |                             |                      |                                        |
|             |              | Numero De Boleta      | ech:<br>pag            | Nombre del Documento    |                     |              |                             |                      |                                        |

Completa la información del pago (banco, numero de boleta de pago, valor del pago, fecha del pago), recuerda incluir en el archivo <u>PDF Copia de los Recibos</u> (los 2 recibos de pago que te entregaron en la ventanilla), colocando en la casilla numero de boleta el número de recibo que corresponde al pago del trámite del DRCPFA y en la casilla de observaciones el numero de recibo que corresponde al LNS.

#### **IMPORTANTE**

Recuerda que el pago solo puede utilizarse 1 vez en caso de tener una NO CONFORMIDAD. Si tu solicitud ACUMULA 3 NO CONFORMIDADES deberás realizar otro pago correspondiente a la evaluación del DRCPFA.

#### **INFORMACION DEL PAGO**

## PASO 2

2.100.00 19 Cambios + Renovación 🛛 💙

| Siamec<br>© 2009-2013 WMIC                                                                                               | Guatemala Derechos Reservados                                                                                                    |                                                                     |                                               | V                                                                                                    | 'US Ventanilla Unica                                                                                                    | de Servicios                          |
|----------------------------------------------------------------------------------------------------|----------------------------------------------------------------------------------------------------|---------------------------------------------------------------------|-----------------------------------------------|----------------------------------------------------------------------------------------------------|----------------------------------------------------------------------------------------------------|---------------------------------------|
| INFORMACION DEL SI                                                                                                    | STEMA CONTACTANOS AYUDA                                                                                                    |                                                                     |                                               | Depa                                                                                                    | artamento de Regulac<br>"Productos Farmace                                                                                                    | ion y Control de<br>euticos y Afines" |
|                                                                                                    | Usuario: WILLIAMS RENATO MONTER                                                                                                    | ROSO GARCIA                                                         | Tipo de Cuenta: FAF                           | RMACÉUTICO RESPONSABLE                                                                                                    | E                                                                                                    |                                       |
| MEDICAMENTOS                                                                                                    | CREACION DE SOLICITUDES                                                                                                    |                                                                     | INFORMACION DEL                               | PAGO                                                                                                    |                                                                                                    | Cerrar Sesion                         |
| Solicitud No.<br>994                                                                                                    | Guardar datos Regresar                                                                                                    |                                                                     |                                               |                                                                                                    |                                                                                                    | Productos                             |
| Ahora debes<br>cambios rea<br>solicitud hacier<br>que se encue<br>mensaje de "V<br>aparecerá una<br>hacer clic en<br>int | indicar cuantos<br>lizaras en esta<br>ndo clic en la lista<br>entra al lado del<br>alor del pago", te<br>lista donde debes<br>la opción de tu<br>erés. | dd-mm-aaaa)<br>se ha seleccionado ningún arch<br>Nombre del Documen | Valor del pago<br>encimiento del pago<br>ivo. | Seleccione           2,100.00 01 Cambi           2,100.00 02 Cambi           2,100.00 02 Cambi           2,100.00 03 Cambi           2,100.00 04 Cambi           2,100.00 05 Cambi           2,100.00 05 Cambi           2,100.00 07 Cambi           2,100.00 07 Cambi           2,100.00 07 Cambi           2,100.00 10 Cambi           2,100.00 10 Cambi           2,100.00 11 Cambi           2,100.00 12 Cambi           2,100.00 13 Cambi           2,100.00 14 Cambi           2,100.00 15 Cambi           2,100.00 17 Cambi           2,100.00 18 Cambi | io + Renovación<br>ios + Renovación<br>ios + Renovación |                                       |

#### **INFORMACION DEL PAGO**

## PASO 3

clic en i lista

| SELECCION DE CAMPOS A CAMBIAR Seleccionados:0 Limite:3                                               | •                | ×<br>VUS Ventanilla Unica de                  | Servicios      |
|----------------------------------------------------------------------------------------------------|------------------|-----------------------------------------------|----------------|
| # Campo                                                                                              |                  |                                               |                |
| 1 Cambio de Titular del Registro                                                                     |                  | Departamento de Regulacion                    | i y Control de |
| 2 Cambio de Representante Legal en el País                                                           |                  | "Productos Farmaceuti                         | icos y Afines" |
| 3 Cambio de Razón social del Fabricante                                                              |                  | Tipo de Cuenta: FARMACÉUTICO RESPONSABLE      |                |
| 4 Cambio de Razón Social del Acondicionador                                                          |                  |                                               | Cerrar Sesion  |
| 5 Cambio de Razón Social del Titular                                                                 |                  | - Haz clic en este botón                      | Desdustes      |
| 8 Cambio de Sitio de Fabricacion en el mismo país                                                    |                  |                                               | Productos      |
| 7 Cambio de Empacador                                                                                |                  | para indicar cuales seran los                 |                |
| 8 Cambio de Fabricante                                                                               |                  | cambios que incluirá esta                     |                |
| 9 Cambio de país de origen (fabricación por tercero) siempre y cuando no cambien las especificacione | es 🗌             | solicitud.                                    |                |
| 10 Cambio de Distribuidor                                                                            |                  |                                               |                |
| 11 Ampliacion de Distribuidor                                                                        |                  | Valor del pago Seleccione                     |                |
| 12 Cambio de Nombre del Producto                                                                     |                  |                                               |                |
| 13 Cambio de Presentación Comercial                                                                  |                  | Vencimiento del pago                          |                |
| 14 Ampliación de Presentación Comercial                                                              |                  |                                               |                |
| 15 Cambio en el tipo de Material del Empaque Primario                                                |                  | gun archivo.                                  |                |
| 16 Cambio de Modalida de Venta                                                                       |                  |                                               |                |
| 17 Cambio en el Período de Vida Util                                                                 |                  | IMPORTANTE                                    |                |
| 18 Cambio de Concentración de los Excipientes                                                        |                  |                                               |                |
| 19 Adición de Excipientes                                                                            |                  |                                               |                |
| 20 Eliminación de Excipientes                                                                        |                  | 1. Si seleccionaste en el valor del pago "Ren | iovación +     |
| 21 Cambio de Indicaciones, Contraindicaciones y Precauciones                                         |                  | 05 Cambios", aquí no podrás marcar más        | de 5           |
| 22 Ampliacion de Indicaciones, Contraindicaciones y Precauciones                                     |                  | opciones. Si deseas marcar más opciones       | haz clic er    |
|                                                                                                    |                  | el botón de Cancelar y yuelye a hacer clic    | en la lista    |
|                                                                                                    | Aceptar Cancelar | de Valor del pago, seleccionado el numer      |                |
|                                                                                                    |                  | acmbios que desessa variables el inicia de    |                |
|                                                                                                    |                  | campios que deseas y vueive al inicio de e    | ste            |

**O**. Te aparecerá una ventana donde debes seleccionar cada opción acorde a tu elección haciendo clic en el cuadro al lado de cada opción. 2. Si seleccionaste en el valor del pago "Renovación + 05 Cambios", aquí deberas marcar 5 opciones, el sistema no te permitira continuar hasta que cumplas con el numero de cambios que indicaste.

proceso.

#### **INFORMACION DEL PAGO**

## PASO 4

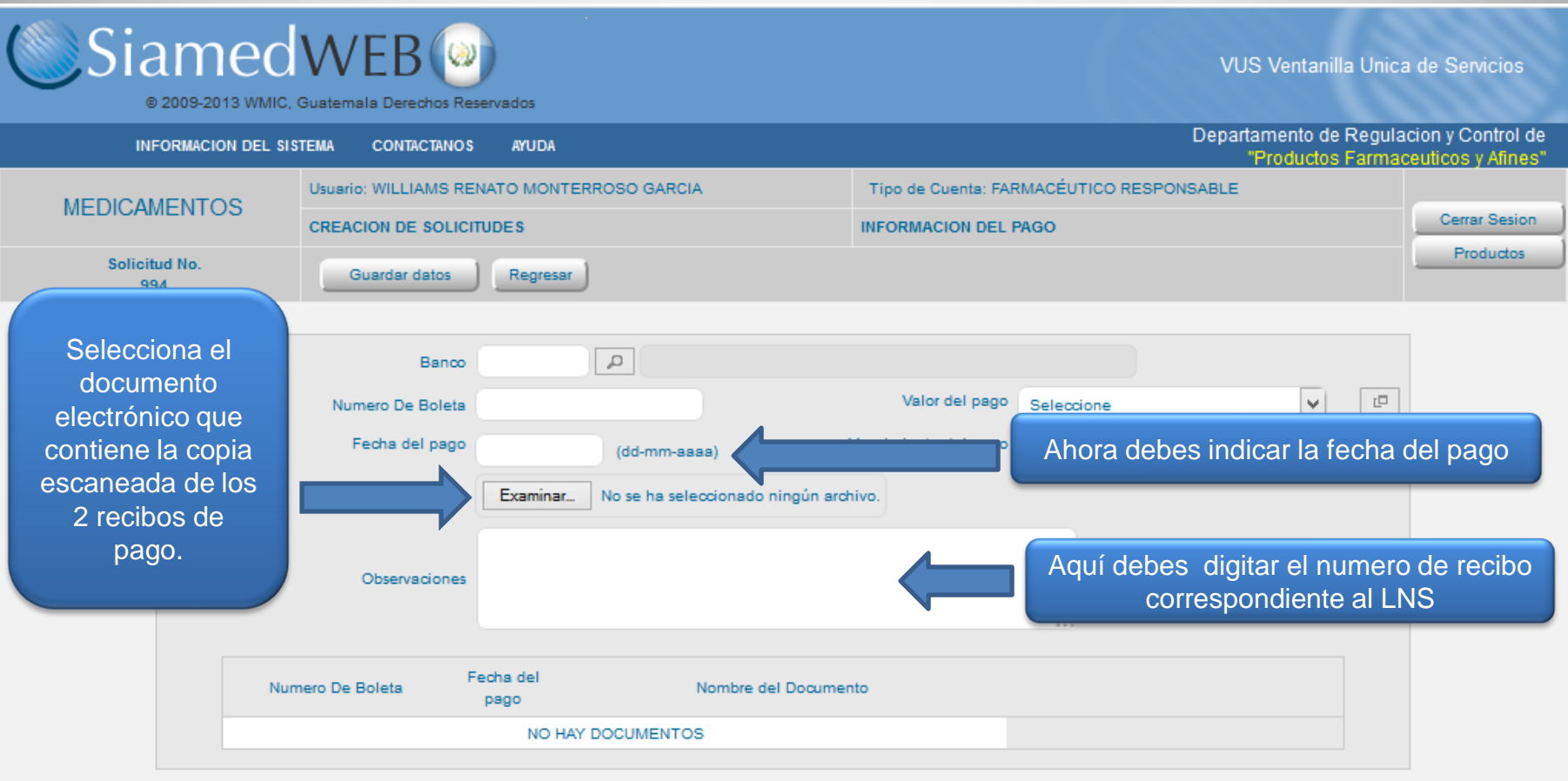

#### **INFORMACION DEL PAGO**

### PASO5

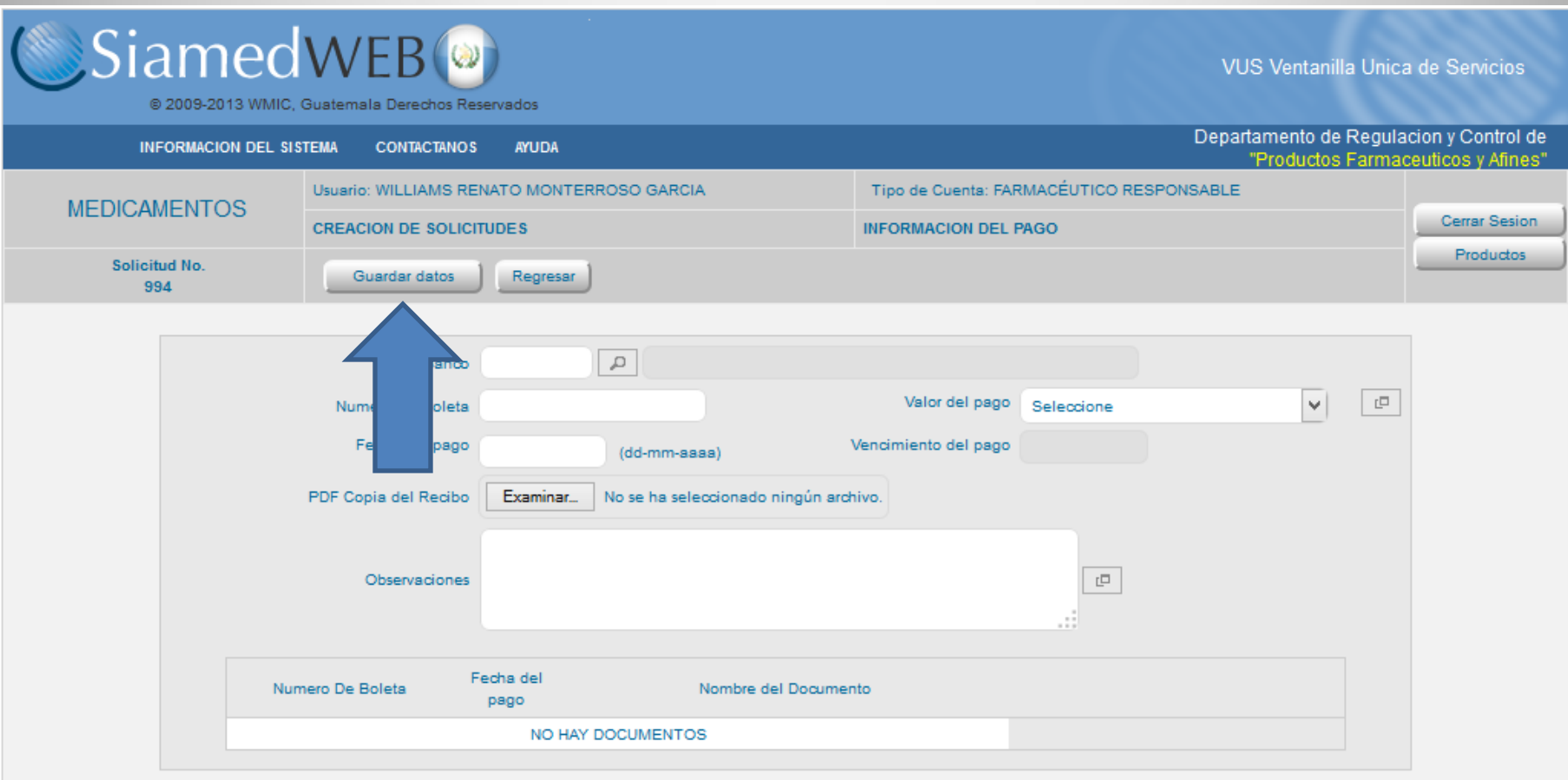

Cuando hayas completado las casillas , haz clic en el botón de guardar datos. El sistema verificara que el numero de recibo 63A no se haya registrado para otra solicitud. Si este ya fue utilizado se te mostrara un mensaje indicando el error y no te permitirá continuar hasta que ingreses un numero de recibo que NO HAYA SIDO UTILIZADO.

| Siamed                       | WEB<br>Guatemala Derechos Reservados                                                         | VUS Ventanilla Unica de Servicios                                             |
|------------------------------|----------------------------------------------------------------------------------------------|-------------------------------------------------------------------------------|
| INFORMACION DEL SIST         | TEMA CONTACTANOS AYUDA                                                                       | Departamento de Regulacion y Control de<br>"Productos Farmaceuticos y Afines" |
| MEDICAMENTOS                 | Usuario: WILLIAMS RENATO MONTERROSO GARCIA CREACION DE SOLICITUDES                           | Tipo de Cuenta: FARMACÉUTICO RESPONSABLE                                      |
| Solicitud No.<br>120         | Guardar datos Regresar                                                                       |                                                                               |
| Tip                          | o de Tramite F-AS-F-05 Renovacion de Registro Sanitar<br>(SIN MODIFICACIONES PROCEDIMIENTO A | io de Medicamentos<br>IGIL)                                                   |
| Fech                         | a del tramite 27-02-2014<br>. De Registro PF-973                                             |                                                                               |
| Nombre                       | del producto MOVIPRIDE 10 mg cÁpsulas                                                        |                                                                               |
| INFORMACION DEL PRODUCTO     | INFORMACION GENERAL DEL TRAMITE                                                              |                                                                               |
|                              | RIDOS INFORMACION DEL PAGO                                                                   |                                                                               |
| Titular                      |                                                                                              |                                                                               |
| Fabricante                   |                                                                                              |                                                                               |
| Distribuidor                 |                                                                                              |                                                                               |
| Acondicionador               |                                                                                              |                                                                               |
| Haz clic en el b<br>Document | ootón de<br>tos                                                                              |                                                                               |

#### **DOCUMENTOS REQUERIDOS** PASO 1 SiamedWEB VUS Ventanilla Unica de Servicios © 2009-2013 WMIC, Guatemala Derechos Reservados Departamento de Regulacion y Control de INFORMACION DEL SISTEMA CONTACTANOS AYUDA "Productos Farmaceuticos y Afines" Tipo de Cuenta: FARMACÉUTICO RESPONSABLE Usuario: WILLIAMS RENATO MONTERROSO GARCIA MEDICAMENTOS Cerrar Sesion CREACION DE SOLICITUDES INFORMACION DE LOS DOCUMENTOS REQUERIDOS Productos Solicitud No. Regresar 994 Categoria de documentos 00-Renovación ¥ Borra archivo(s) Carga archivo Examinar... No se ha seleccionado ningún archivo. \*\*\* CAPACIDAD MAXIMA DE ARCHIVOS 5 MB \*\*\* Documento OBLIGATORIO Maximo 25MB Usado 0.00MB Faltan 25.00MB 00-02 Solicitud F-AS-f-05 firmada y sellada por el profesional responsable. Nombre del Archivo PDF cargado Parte Fórmula cuali-cuantitativa por unidad posológica y en unidades internacionales, firmada por el profesional responsable del \* \* ▶ 00-03 laboratorio fabricante Copia simple y legible de la certificación de registro sanitario anterior ▶ 00-04 \* 32

Aquí deberás cargar los documentos que amparen tanto la renovación como los cambios que seleccionaste al momento de cargar la información del pago, recuerda que los que se encuentran marcados con un asterisco rojo son OBLIGATORIOS.

### **DOCUMENTOS REQUERIDOS**

## PASO 2

| ©Siam                   | ecweb ()<br>3 WMIC, Guatemala Derechos Reservados                                                                                                    | VUS Ventanilla Unica de Servicios                                                                                                    |
|-------------------------|----------------------------------------------------------------------------------------------------|----------------------------------------------------------------------------------------------------|
| INFORMACION             | N DEL SISTEMA CONTACTANOS AYUDA                                                                                                    | Departamento de Regulacion y Control de<br>"Productos Farmaceuticos y Afines"                                                                          |
| MEDICAMENTO             | Usuario: WILLIAMS RENATO MONTERROSO GARCIA                                                                                                    | Tipo de Cuenta: FARMACÉUTICO RESPONSABLE                                                                                                    |
| MEDICAMENTO             | CREACION DE SOLICITUDES                                                                                                    | INFORMACION DE LOS DOCUMENTOS REQUERIDOS                                                                                                    |
| Solicitud No.<br>994    | Regresar                                                                                                    | Productos                                                                                                    |
| Categoria de documentos | s 00-Renovación v tado ningún arch<br>00-Renovación CHIVOS 5 MB *<br>01-Cambio de Titular del Registro<br>03-Cambio de Razón Social del Fabricante<br>07-Cambio de Empacador<br>13-Ampliacion de Distribuidor esional resp | Haciendo clic en la lista de categorías<br>de documentos, se te mostrara una<br>lista que incluye una categoría de<br>Renovación y la lista de cambios |
| Parte Nombr             | re del Archivo PDF cargado                                                                                                    | seleccionados en el pago, debes ir<br>seleccionando una a una y cargando<br>los documentos que para cada una de                                        |
| ▶00-03 Fórmu<br>labora  | ila cuali-cuantitativa por unidad posológica y en unida<br>itorio fabricante.                                                                                                    | des internacion ellas se requieren.                                                                                                    |
| ▶00-04 Copia            | simple y legible de la certificación de registro sanitari                                                                                                    | o anterior * x                                                                                                    |

Aquí deberás cargar los documentos de la categoría de documentos seleccionada, recuerda que los que se encuentran marcados con un asterisco rojo son OBLIGATORIOS.

Cuando hayas finalizado haz clic en el botón de Regresar

#### **EMPRESAS**

| SiamedWEE                         | B ()<br>erechos Reservados                                                      | VUS Ventanilla Unica de Servicios                                             |
|-----------------------------------|---------------------------------------------------------------------------------|-------------------------------------------------------------------------------|
| INFORMACION DEL SISTEMA CON       | ITACTANOS AYUDA                                                                 | Departamento de Regulacion y Control de<br>"Productos Farmaceuticos y Afines" |
| MEDICAMENTOS                      | LLIAMS RENATO MONTERROSO GARCIA                                                 | Tipo de Cuenta: FARMACÉUTICO RESPONSABLE                                      |
| CREACION                          | DE SOLICITUDES                                                                  | Cerrar Sesion                                                                 |
| Solicitud No.<br>120 Guardar      | r datos Regresar                                                                |                                                                               |
| Tipo de Tramite                   | F-AS-F-05 Renovacion de Registro Sanitar<br>(SIN MODIFICACIONES PROCEDIMIENTO A | io de Medicamentos<br>AGIL)                                                   |
| Fecha del tramite                 | 27-02-2014                                                                      |                                                                               |
| No. De Registro                   | PF-973                                                                          |                                                                               |
| Nombre del producto               | MOVIPRIDE 10 mg cÁpsulas                                                        |                                                                               |
| INFORMACION DEL PRODUCTO INFORMAC | TION GENERAL DEL TRAMITE                                                        |                                                                               |
|                                   |                                                                                 | IMPORTANTE                                                                    |
| INFORMACION DE EMPRESA            | S/PERSONAS INVOLUCRADAS                                                         | Recuerda que si no marcaste                                                   |
| Titular                           |                                                                                 | ningún cambio que aplique a                                                   |
| Fabricante                        |                                                                                 | estas empresas no podrás                                                      |
| Distribuidor                      |                                                                                 | estas emplesas no poulas                                                      |
| Representante                     |                                                                                 |                                                                               |
| Acondicionador                    | Acondicionador Ag                                                               | rega                                                                          |

De ser necesario, completa la información de las empresas faltantes, en caso de no aplicar alguna de ellas, haz clic sobre la imagen de la página en blanco que se encuentra al lado del tipo de empresa.

#### **EMPRESAS**

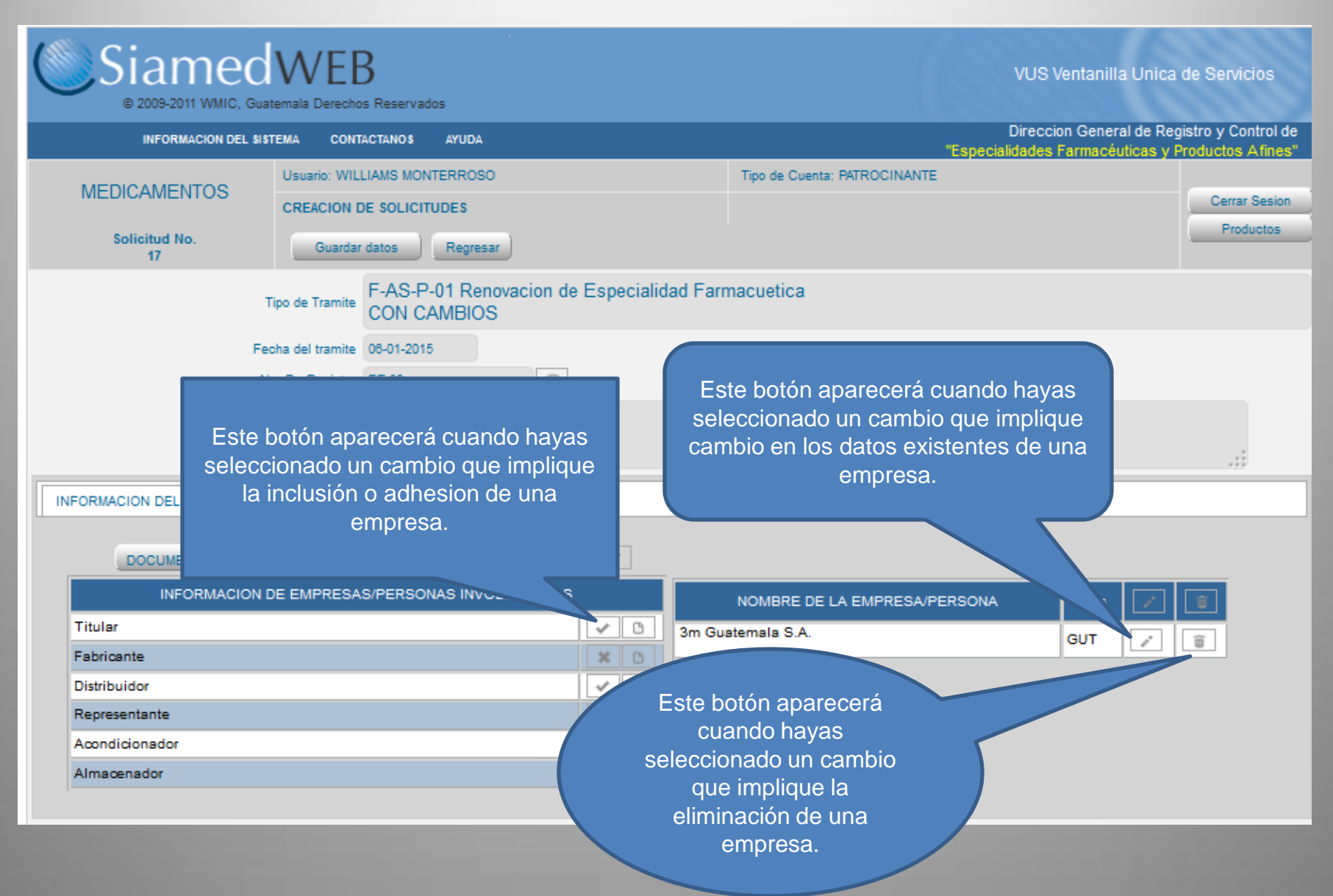

#### **EMPRESAS**

| SiamedW                        | EB<br>erechos Reservados            |              |                     | V                    | US Ventanilla Unica                             | de Servicios                           |
|--------------------------------|-------------------------------------|--------------|---------------------|----------------------|-------------------------------------------------|----------------------------------------|
| INFORMACION DEL SISTEMA        | CONTACTANOS AYUDA                   |              |                     | Dir<br>"Especialida  | eccion General de Reg<br>ides Farmacéuticas y F | istro y Control de<br>roductos Afines" |
| MEDICAMENTOS                   | WILLIAMS MONTERROSO                 |              | Tipo de Cue         | nta: PATROCINANTE    |                                                 | Cerrar Sesion                          |
| Solicitud No.<br>17 G          | uardar datos Regresar               |              |                     | Cuando no h          | nayas selecci                                   | onado                                  |
| Tipo de Tra                    | F-AS-P-01 Renovacion de CON CAMBIOS | e Especialid | lad Farmacuetica    | ningún cambio        | o relacionad                                    | o con la                               |
| Fecha del tra                  | amite 08-01-2015                    |              |                     | b napemi enu         | le un folder n                                  | ara que                                |
| No. De Rej                     | gistro EF-09                        |              |                     | nuedas cons          | ultar los dato                                  | s de la                                |
| Nombre del pro                 | aspirina 09<br>ducto                |              |                     | e                    | mpresa.                                         |                                        |
| INFORMACION DEL PRODUCTO INFOR | MACION GENERAL DEL TRAMITE          | 0) 🗸         |                     |                      |                                                 |                                        |
| INFORMACION DE EMPR            | RESAS/PERSONAS INVOLUCRADAS         | ;            | NOMBRE D            | E LA EMPRESA/PERSONA | Pais                                            |                                        |
| Titular                        |                                     | ¥ B          | WM International Co | onsulting            | GUT C                                           |                                        |
| Fabricante                     |                                     | × C          |                     |                      |                                                 |                                        |
| Distribuidor                   |                                     | ✓ B          |                     |                      |                                                 |                                        |
| Representante                  |                                     | -            |                     |                      |                                                 |                                        |
| Acondicionador                 |                                     | ×C           |                     |                      |                                                 |                                        |
| Almacenador                    |                                     | -            |                     |                      |                                                 |                                        |

| <b>EMPRESAS</b>                                                                                         |                                                                    | AG                                                        | <b>REGAR NUEVA</b>                                                |
|----------------------------------------------------------------------------------------------------|--------------------------------------------------------------------|-----------------------------------------------------------|-------------------------------------------------------------------|
| Siamed                                                                                                  | WEB ()<br>Guatemala Derechos Reservados                            | V                                                         | US Ventanilla Unica de Servicios                                  |
| INFORMACION DEL SIST                                                                                    | EMA CONTACTANOS AYUDA                                              | Departa<br>"P                                             | mento de Regulacion y Control de roductos Farmaceuticos y Afines" |
| MEDICAMENTOS                                                                                            | Usuario: WILLIAMS RENATO MONTERROSO GARCIA CREACION DE SOLICITUDES | Tipo de Cuenta: FARMACÉUTICO RESPONSAB                    | .E Cerrar Sesion                                                  |
| Solicitud No.<br>120                                                                                    | Guardar datos Regresar                                             |                                                           | Instructivo                                                       |
| Proceder<br>Numero de l<br>Razon So<br>No. de Telefo<br>E-mail prima<br>Pagina W<br>No. Licencia Sanita | ncia Nacional  NIT                                                 | Lista de datos<br>Buscar  <br>Escriba mas de 4 caracteres | ×                                                                 |
| DIRECCION ORIG                                                                                          | EN NACIONAL INFORMACION DEL DIRECTOR TECNICO                       |                                                           |                                                                   |

Haz clic en la imagen de la lupita, esto te mostrará una ventana donde puedes buscar la empresa deseada, basta con escribir 3 caracteres que formen parte del nombre de la empresa deseada y el programa te mostrara una lista con las empresas que contengan ese texto en el nombre, selecciona el código deseado haciendo clic sobre el mismo. En caso contrario completa las casillas de la información de la empresa, la información de la dirección y la información del DIRECTOR TECNICO (cuando aplique) y luego haz clic en el botón de guardar datos.

#### **EMPRESAS**

#### **CUANDO NO APLICA UNA EMPRESA**

| Siamed                                                                                                    | WEB<br>Guatemala Derechos Reservados                                                                                             |                                                               | VUS Ventanilla Unica de Servicios                                          |
|----------------------------------------------------------------------------------------------------|----------------------------------------------------------------------------------------------------|---------------------------------------------------------------|----------------------------------------------------------------------------|
| INFORMACION DEL SIST                                                                                                    | TEMA CONTACTANOS AYUDA                                                                                                    | Dep                                                           | artamento de Regulacion y Control de<br>"Productos Farmaceuticos y Afines" |
| MEDICAMENTOS                                                                                                    | Usuario: WILLIAMS RENATO MONTERROSO GARCIA                                                                                       | Tipo de Cuenta: FARMACÉUTICO RESPON                           | ISABLE                                                                     |
| MEDICAMENTOS                                                                                                    | CREACION DE SOLICITUDES                                                                                                    | INFORMACION DEL ACONDICIONADOR                                | Cerrar Sesion                                                              |
| Solicitud No.<br>120                                                                                                    | Guardar datos Regresar                                                                                                    |                                                               | Instructivo                                                                |
| Proceder<br>Numero de<br>Razon So<br>No. de Telef<br>E-mail prim<br>Pagina V<br>No. Licencia Sanit<br>DIRECCION ORIG<br>Ubicacion geogr | ncia Nacional  NIT NIT cial cial ciono ario NEB aria EEN NACIONAL INFORMACION DEL DIRECTOR TECNICO afica Direccion Codigo Postal | No. De Fax<br>E-mail secundario<br>Fecha de vencimiento (dd-m | Im-aaaa)                                                                   |

Si no aplica, digita en la casilla de numero de nit el texto NOAPLICA, esto te completara las casillas necesarias para que puedas hacer clic en el botón de Guardar datos.

| EMPRESAS                       |                        |          |           |                              | EDITAR I                                                      | DATOS                                  |
|--------------------------------|------------------------|----------|-----------|------------------------------|---------------------------------------------------------------|----------------------------------------|
| Siamed<br>© 2009-2011 WMIC, GU | WEB                    | s        |           |                              | VUS Ventanilla Unica                                          | de Servicios                           |
| INFORMACION DEL \$             | ISTEMA CONTACTANOS     | AYUDA    |           |                              | Direccion General de Reg<br>"Especialidades Farmacéuticas y P | istro y Control de<br>roductos Afines" |
| MEDICAMENTOS                   | Usuario: WILLIAMS MONT | ERROSO   |           | Tipo de Cuenta: PATROCINANTE |                                                               |                                        |
| WEDICAWENTOS                   | CREACION DE SOLICITU   | IDES     |           | INFORMACION DEL TITULAR      |                                                               | Cerrar Sesion                          |
| Solicitud No.                  | Guardar datos          | Regresar |           |                              |                                                               | Productos                              |
|                                |                        |          |           |                              |                                                               |                                        |
| Procedencia                    | Nacional V             |          |           |                              |                                                               |                                        |
| Numero de RIF                  | 3MGUATEMALA            |          |           |                              |                                                               |                                        |
| Razon Social                   | βm Guatemala S.A.      |          |           |                              |                                                               |                                        |
| Tipo de Persona                | Juridica 🗸             |          |           |                              |                                                               |                                        |
| No. de Telefono                |                        |          |           | No. De Fax                   |                                                               |                                        |
| E-mail primario                |                        |          | E         | mail secundario              |                                                               |                                        |
| Pagina WEB                     |                        |          |           |                              |                                                               |                                        |
| DIRECCION ORI                  | GEN NACIONAL           |          |           |                              |                                                               |                                        |
| Ubicacion geogr<br>Guatemala   | afica GUT              | ٩        | Direction |                              | ē                                                             |                                        |
|                                |                        |          |           |                              |                                                               |                                        |
| Combio colo                    | een de le inferr       |          |           |                              |                                                               |                                        |

Cambia colocando la información mas reciente en las casillas deseadas, si alguna casilla se encontrara en blanco completa. El email secundario no es obligatorio completarlo. Cuando hayas finalizado haz clic en el botón de Guardar datos. Si deseas cancelar esta acción haz clic en el botón de Regresar.

#### **EMPRESAS BORRAR DATOS SiamedWEB** VUS Ventanilla Unica de Servicios © 2009-2011 WMIC, Guatemala Derechos Reservados Direccion General de Registro y Control de INFORMACION DEL SISTEMA CONTACTANOS AYUDA "Especialidades Farmacéuticas y Productos Afines" Usuario: WILLIAMS MONTERROSO Tipo de Cuenta: PATROCINANTE **MEDICAMENTOS** Cerrar Sesion CREACION DE SOLICITUDES Productos Solicitud No. Regresar Guardar datos 17 F-AS-P-01 Renovacion de Especialidad Farmacuetica Tipo de Tramite CON CAMBIOS Fecha del tramite 08-01-2015 ŵ No. De Registro EF-09 aspirina 09 Nombre del producto INFORMACION DEL PRODUCTO INFORMACION GENERAL DEL TRAMITE DOCUMEN **AVISO** × INFO NOMBRE DE LA EMPRESA/PERSONA Pais Titular Alsa De Guatemala, S.A. GUT 1 ŵ Fabricante Distribuidor Estas seguro de ELIMINAR los datos ? Representante Haz clic en la imagen del Acondicionador Almacenador basurero, confirma la acción de Eliminar la empresa. Si No

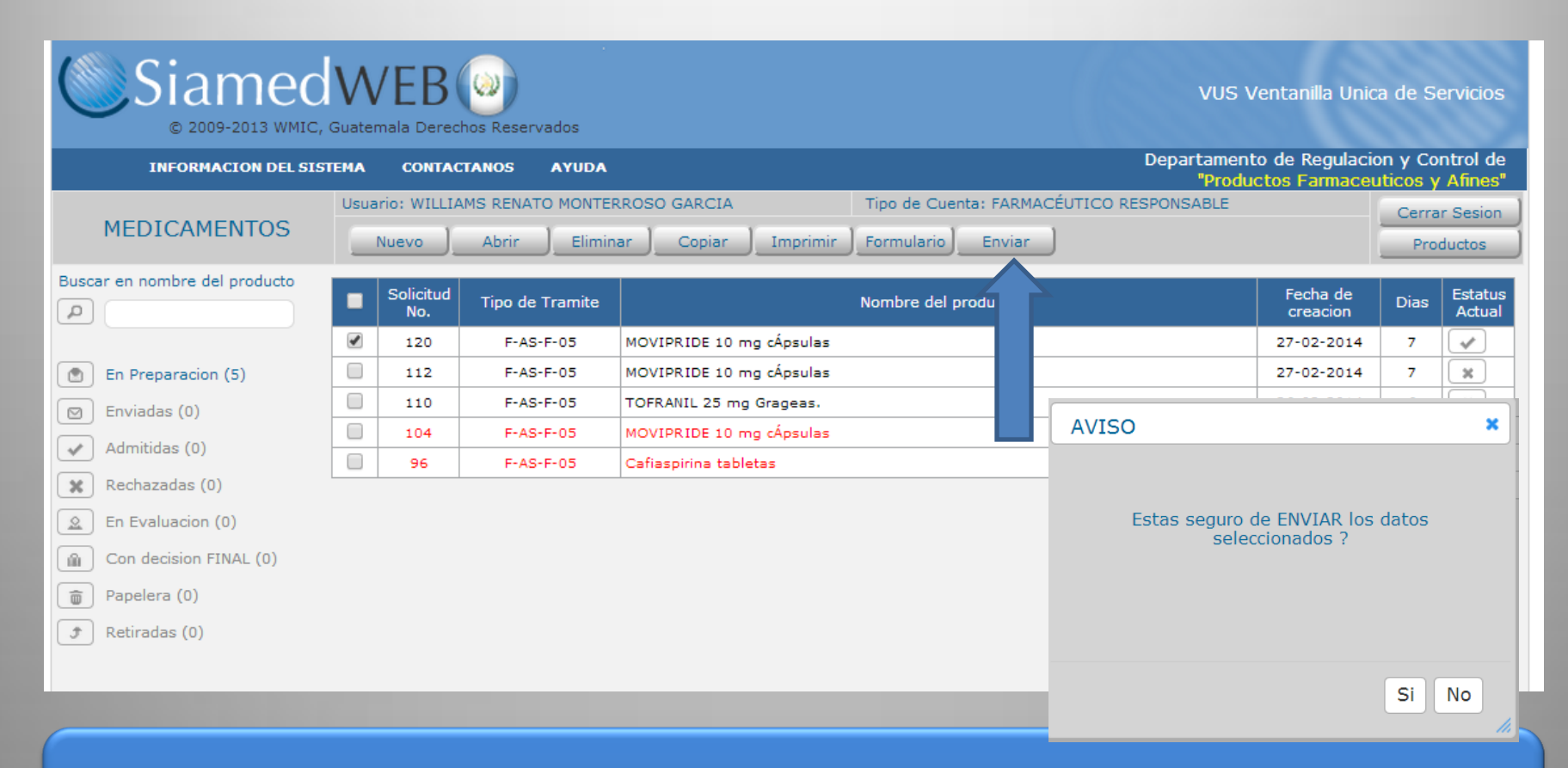

Cuando tengas completa la solicitud, márcala y haz clic en el botón de Enviar y confirma el envío de la solicitud.

Proceso del Trámite de Renovación de Registro Sanitario Con Cambios

## PASOS A SEGUIR EN CASO DE TENER UNA NOTA DE Revisión

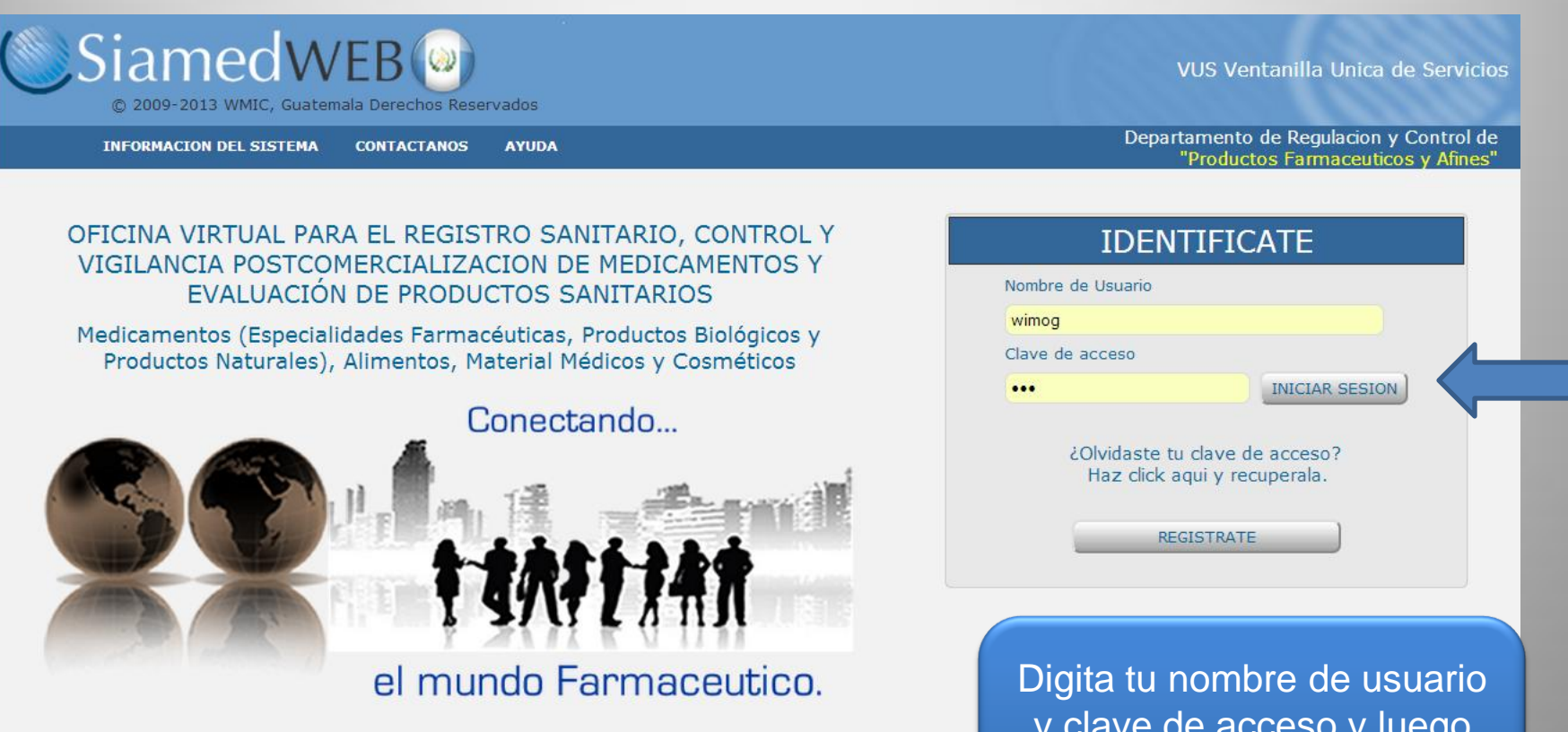

Siamed WEB es un sistema diseñado en colaboracion con la Organizacion Mundial de la Salud OMS, La Agencia Europea de Medicamentos EMEA y el Instituto Nacional de Higiene Rafael Rangel INHRR en Venezuela. Este sistema es el resultado de las experiencias adquiridas por las agencias reguladoras que han utilizado el Sistema Automatizado de Medicamentos SIAMED.

Digita tu nombre de usuario y clave de acceso y luego haz clic en el botón de INICIAR SESION

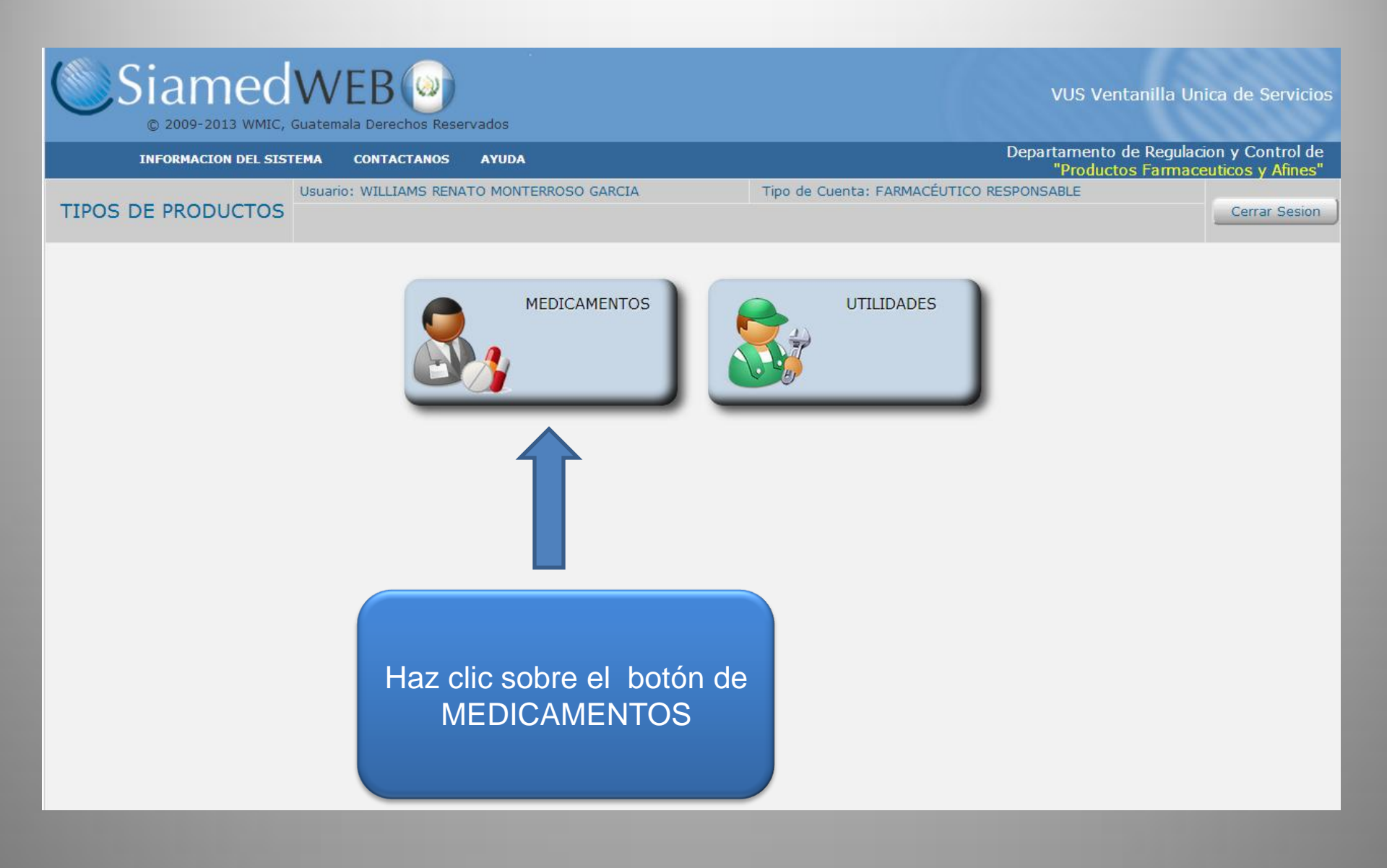

| MEDICAMENTOO                                                                                                    | Usuario: WILLIAMS RENATO MONTERF         | ROSO GARCIA                                                                                                    | Tipo de Cuenta: FARMACÉUTICO RESPONSABLE                                                                                                    |                            |                                    |                          | Cerrar Sesion |  |  |
|----------------------------------------------------------------------------------------------------|------------------------------------------|----------------------------------------------------------------------------------------------------|----------------------------------------------------------------------------------------------------|----------------------------|------------------------------------|--------------------------|---------------|--|--|
| MEDICAMENTOS                                                                                                    | Copiar Consultar F                       | Retirar Imprimir Formular                                                                                                    | io Audiencias                                                                                                    |                            |                                    | Produ                    | ictos         |  |  |
| Buscar en nombre del producto                                                                                                    | Solicitud Tipo de Tramite                | Nombre del prod                                                                                                    | Jucto Fecha de creacion                                                                                                    | Estatus Actual             | Fecha del<br>Estatus               | Nota de<br>Reparo        | Dias          |  |  |
|                                                                                                    | 994 F-AS-F-05.1                          | MOVIPRIDE 10 mg cApsulas                                                                                                    | 28-01-2015                                                                                                    | En evaluacion              | 28-01-2015                         | <u>Si (1) 02-02-2015</u> | 0             |  |  |
| En Preparacion (0)                                                                                                    | 992 F-AS-F-05.1                          | IMOX - 500 500 mg Capsulas blandas                                                                                                    | 26-01-2015                                                                                                    | En evaluacion              | 26-01-2015                         |                          | 2             |  |  |
| <ul> <li>Enviadas (0)</li> <li>Admitidas (0)</li> <li>Rechazadas (0)</li> <li>En Evaluacion (2)</li> <li>Con decision FINAL (16)</li> <li>Papelera (37)</li> </ul> | Selecciona el e<br>texto indicado e<br>c | status de En Ev<br>en la columna d<br>comentarios que                                                                                                    | valuación, luego h<br>e <b>Nota de Revisi</b><br>e incluye la misma                                                                                                    | as clic so<br>ón para v    | obre el<br>ver los                 |                          |               |  |  |
| Retiradas (0)     Mensajes (2)     Filtro Adicionales                                                                                                    |                                          | Mensajes Faitante Solicitud No. :994 Fecha 28-01-2015 Estimado(a) Williams renat información General                                                                                                    | Mensaje<br>o monterroso garcia:                                                                                                    |                            | Fecha de vencimiento<br>02-02-2015 | *                        |               |  |  |
| Nota de<br>Reparo                                                                                                    |                                          | UNCIAC: N<br>Tipo de Tramite :<br>Solicituíd de tramite No.<br>Nomore del Producto: N<br>Se asenso consegir problema<br>Parte<br>00-Renovación<br>1 Solicituíd F-At<br>Comentarios<br>1 Fórmula cuia<br>2 Comentarios<br>01-Cambio de Titulio<br>1 Neuvos emp<br>Comentarios<br>01-Cambio de Titulio<br>1 Neuvos emp<br>Comentarios<br>01-Cambio de Titulio<br>1 Neuvos emp | Aedicamentos (Exaluación)<br>ternosación de Registrio Santario de Especialidad Parmaceutica - Origen Nacional<br>ReOCCEDIMENTO NORMAL CON CAMBIOS<br>94<br>MOVIPRIDE 10 mg odpusias<br>as con los documentos.<br>ScI-03 firmada y sellada por el profesional responsable.<br>Negativos : no esta visible<br>Incuantitativa apro unidad posológica y en unidades internacionales,<br>del laboratorio fabricante.<br>Negativos : no esta visible<br>ar del Registro<br>aques o sus proyectos.<br>Negativos : no esta visible<br>esentante Legal en el País<br>n Social del Fabricante<br>in Social del Fabricante<br>in Social del Fabricante | firmada por el profesional |                                    | l                        |               |  |  |

|                               | Usuario: WILLIAMS RENATO MONTERROSO GARCIA Tipo de Cuenta: FARMACÉUTICO RESPONS |                         |                 |                                        |                      |                | NSABLE               |                          |           |  |
|-------------------------------|---------------------------------------------------------------------------------|-------------------------|-----------------|----------------------------------------|----------------------|----------------|----------------------|--------------------------|-----------|--|
| MEDICAMENTOS                  |                                                                                 | Copiar                  | Consultar       | Retirar Imprimir Formulario Audiencias | J                    |                |                      | Produc                   | Productos |  |
| Buscar en nombre del producto |                                                                                 | Solicitud<br>No.        | Tipo de Tramite | Nombre del producto                    | Fecha de<br>creacion | Estatus Actual | Fecha del<br>Estatus | Nota de<br>Reparo        | Dias      |  |
|                               |                                                                                 | 994                     | F-AS-F-05.1     | MOVIPRIDE 10 mg oApsulas               | 26-01-2015           | En evaluacion  | 28-01-2015           | <u>Si (1) 02-02-2015</u> | 0         |  |
| En Preparacion (0)            |                                                                                 | 992                     | F-AS-F-05.1     | IMOX - 500 500 mg Capsulas blandas     | 28-01-2015           | En evaluacion  | 26-01-2015           | No (0)                   | 2         |  |
| Enviadas (0)                  |                                                                                 |                         |                 |                                        |                      |                |                      |                          |           |  |
| Admitidas (0)                 |                                                                                 |                         |                 |                                        |                      |                |                      |                          |           |  |
| Rechazadas (0)                |                                                                                 |                         |                 |                                        |                      |                |                      |                          |           |  |
| En Evaluacion (2)             |                                                                                 |                         |                 |                                        |                      |                |                      |                          |           |  |
| Con decision FINAL (16)       |                                                                                 |                         |                 |                                        |                      |                |                      |                          |           |  |
| Dapelera (37)                 |                                                                                 |                         |                 |                                        |                      |                |                      |                          |           |  |
| Retiradas (0)                 |                                                                                 |                         | Abora de        | bas corregir la que co                 | to indico o          | n la nota      | do Do                | vición                   |           |  |
| Mensajes (2)                  |                                                                                 |                         |                 |                                        |                      |                |                      | v151011,                 |           |  |
| Filtro Adicionales            |                                                                                 |                         | haz clic        | en cualquiera de las co                | lumnas de            | e la solici    | tud (nu              | mero,                    |           |  |
| Nota de<br>Reparo             |                                                                                 |                         | tipo de         | e trámite, nombre del pr               | roducto, et          | c.) para       | proced               | er a                     |           |  |
|                               |                                                                                 | corregir los problemas. |                 |                                        |                      |                |                      |                          |           |  |

| Siame                         | C, Guatemala Derechos Reservados                                                                                                    | VUS Ventanilla Unica de Servicios                                             |
|-------------------------------|----------------------------------------------------------------------------------------------------|-------------------------------------------------------------------------------|
| INFORMACION DEL               | STEMA CONTACTANOS AYUDA                                                                                                    | Departamento de Regulacion y Control de<br>"Productos Farmaceuticos y Afines" |
| MEDICAMENTOS                  | Usuario: WILLIAMS RENATO MONTERROSO GARCIA Tipo de                                                                                                 | Cuenta: FARMACÉUTICO RESPONSABLE                                              |
| Solicitud No.<br>994          | Guardar datos Regresar                                                                                                    | Productos                                                                     |
|                               | Tipo de Tramite F-AS-F-05.1 Renovación de Registro Sanitario de Es<br>PROCEDIMIENTO NORMAL CON CAMBIOS                                             | pecialidad Farmacéutica - Origen Nacional                                     |
|                               | Fecha del tramite 26-01-2015                                                                                                    |                                                                               |
|                               | No. De Registro PF-973                                                                                                    |                                                                               |
|                               | MOVIPRIDE 10 mg cÁpsulas<br>Sin Etiqueta                                                                                                    |                                                                               |
| INFORMACION DEL PRODUCTO      | INFORMACION GENERAL DEL TRAMITE                                                                                                    |                                                                               |
| Modal<br>MONOFARM/<br>Condici | Procedenc<br>Inte que presen<br>ad de Fabricació<br>L - Fabricación Local<br>tonofármaco<br>de dispensación<br>ma Earmaceutica<br>CA01<br>CÁpsulas | oestaña de<br>GENERAL<br>ite                                                  |

| INFORMACION DEL SIST     | TEMA CONTACT        | TANOS AYUDA                           |                                             | Departamento de Regul<br>"Productos Farma        | acion y Control de<br>iceuticos y Afines" |
|--------------------------|---------------------|---------------------------------------|---------------------------------------------|--------------------------------------------------|-------------------------------------------|
| MEDICAMENTOC             | Usuario: WILLIAMS   | S RENATO MONTERROSO GA                | RCIA                                        | Tipo de Cuenta: FARMACÉUTICO RESPONSABLE         |                                           |
| MEDICAMENTOS             |                     | Cerrar Sesion                         |                                             |                                                  |                                           |
| Solicitud No.            | Guardar dat         | tos ) Regresar )                      |                                             |                                                  | Productos                                 |
|                          | Tipo de Tramite Pf  | AS-F-05.1 Renovaci<br>ROCEDIMIENTO NC | ón de Registro Sanitari<br>RMAL CON CAMBIOS | o de Especialidad Farmacéutica - Origen Nacional |                                           |
| Fe                       | cha del tramite 26- | -01-2015                              |                                             |                                                  |                                           |
| ١                        | No. De Registro PF- | -973                                  | ŵ                                           |                                                  |                                           |
|                          | Sin Etiqueta        | OVIPRIDE 10 mg cÁpsulas               |                                             |                                                  |                                           |
| INFORMACION DEL PRODUCTO | FORMACION GENER     | AL DEL TRAMITE                        |                                             |                                                  |                                           |
|                          |                     | INFORMACION DEL                       | PAGO                                        |                                                  |                                           |
| Titular                  |                     |                                       | <ul> <li>✓ B</li> </ul>                     | Haz clic sobre el botón de                       |                                           |
| Fabricante               |                     |                                       | ✓                                           | DOCUMENTOS                                       |                                           |
| Distribuidor             |                     |                                       | ✓ B                                         | REQUERIDOS                                       |                                           |
| Representante            |                     |                                       | <ul> <li>✓</li> <li></li> </ul>             |                                                  |                                           |
| Acondicionador           |                     |                                       | V B                                         |                                                  |                                           |

#### NOTAS

1. Si el problema encontrado era que el formulario estaba incompleto, deberás sacar una copia del mismo antes de corregirlo y volver a cargarlo.

2. Si el problema encontrado era que el formulario estaba mal llenado, deberás guardarlo y colocar en el nuevo formulario el numero del timbre del formulario anterior en la casilla destinada para este.

El sistema te mostrara solamente aquellos documentos con problemas y adicionalmente los mostrara en color rojo para que sea fácil su identificación.

| Siame<br>© 2009-2013            | WMIC, Guatemala Derechos Reservados                                                                                               | VUS Ventanilla Unic                                                   | a de Servicios                             |
|---------------------------------|----------------------------------------------------------------------------------------------------|-----------------------------------------------------------------------|--------------------------------------------|
| INFORMACION D                   | EL SISTEMA CONTACTANOS AYUDA                                                                                                    | Departamento de Regu<br>"Productos Farma                              | lacion y Control de<br>aceuticos y Afines" |
| MEDICAMENTOS                    | Usuario: WILLIAMS RENATO MONTERROSO GARCIA                                                                                        | Tipo de Cuenta: FARMACÉUTICO RESPONSABLE                              |                                            |
| MEDICAMENTOS                    | CREACION DE SOLICITUDES                                                                                                    | INFORMACION DE LOS DOCUMENTOS REQUERIDOS                              | Cerrar Sesion                              |
| Solicitud No.<br>992            | Regresar                                                                                                    |                                                                       | Productos                                  |
| Categoria de documentos 0       | 0-Renovación  Examinar_ No se ha seleccionado ningún archivo.  *** CAPACIDAD MAXIMA DE ARCHIVOS 5 MB ***  * Documento OBLIGATORIO | Carga archivo<br>Maximo 25MB Usado 0.30MB Faltan 24.70MB              |                                            |
| ▶ 00-03 Fórmula<br>fabrican     | cuali-cuantitativa por unidad posológica y en unidades ir<br>te.                                                                  | ternacionales, firmada por el profesional responsable del laboratorio |                                            |
| > 00-06 Especific               | caciones del producto terne de en papel membretado de                                                                             | e la empresa y firmado por el responsable.                            |                                            |
| > 00-08 Etiqueta                | do del empaque primario y se original.                                                                                            |                                                                       |                                            |
| ▶ 00-10 Si el titul<br>traducid | lar de la solicitud es nacional y es terceros<br>o, cuando aplique                                                                | s: Contrato de fabricación por terceros debidamente legalizado y      |                                            |
|                                 | Hoz olio cobr                                                                                                    | a al nombra dal dagumanta                                             |                                            |

Haz clic sobre el nombre del documento que tiene problemas para proceder a cargar el documento corredigo.

Procede a cargar el nuevo documento siguiendo estos pasos:

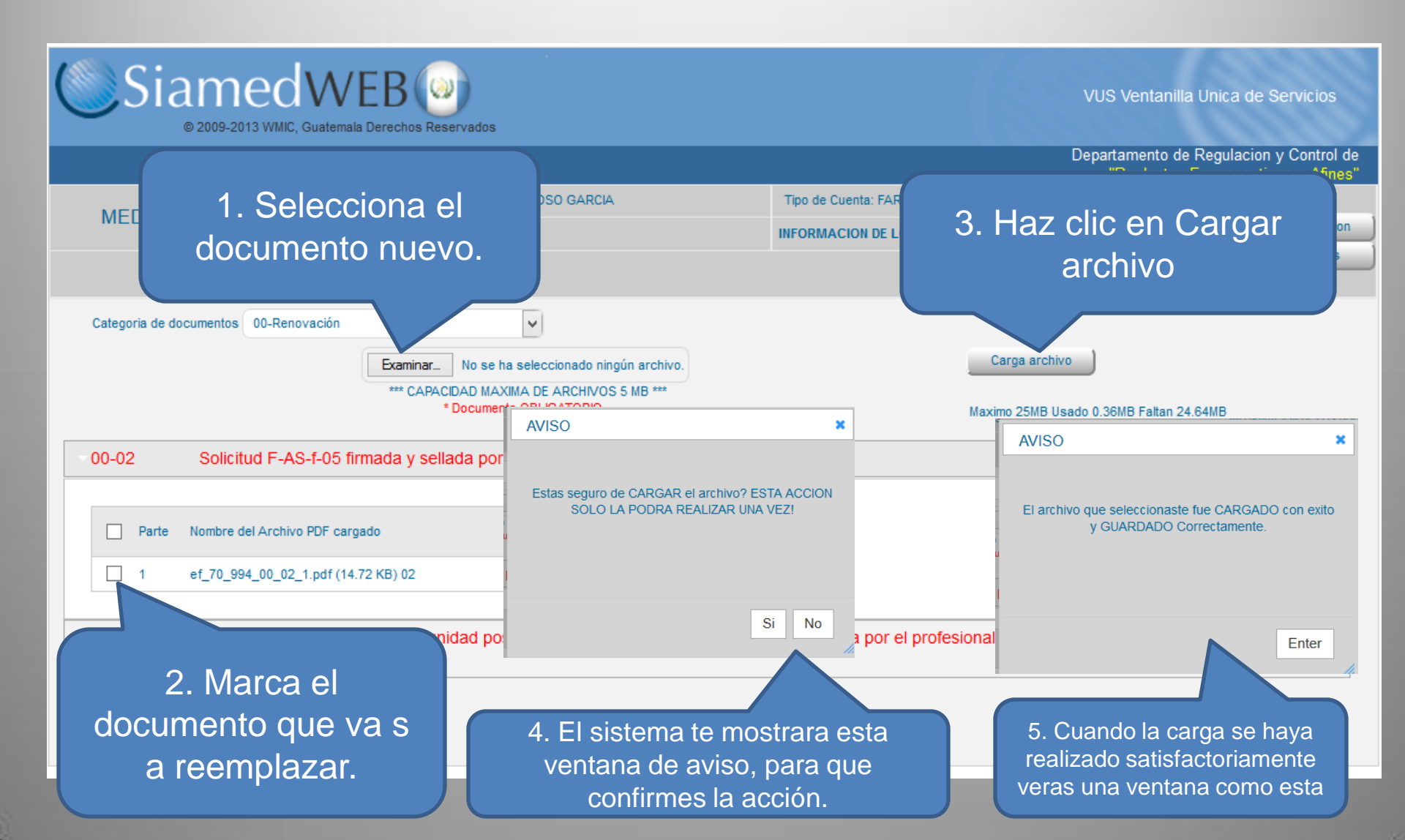

Deberás realizar la carga de documentos para todas las categorías que contiene la solicitud, por favor verifica cada una de ellas para saber cual de ellas tiene documentos con problemas.

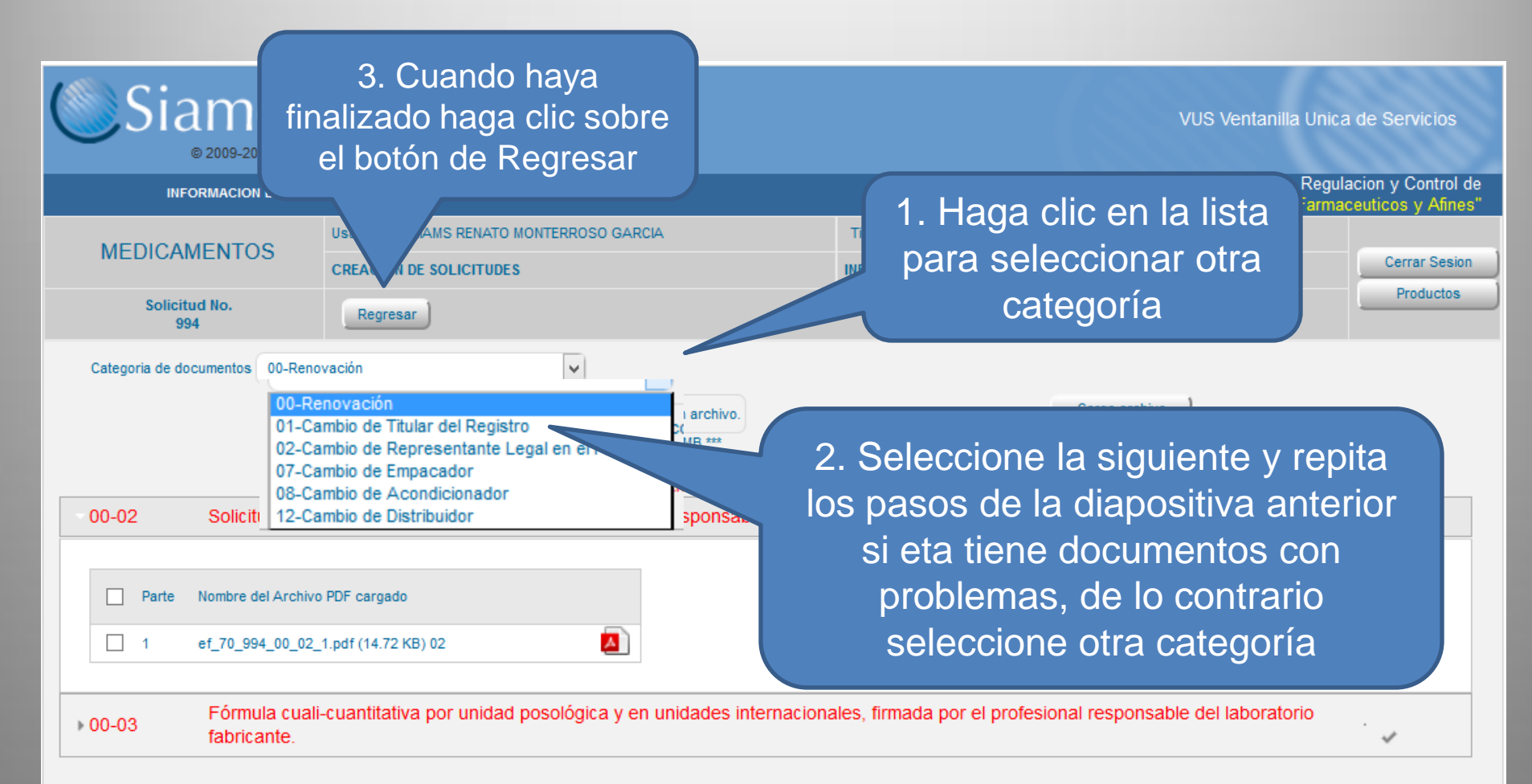

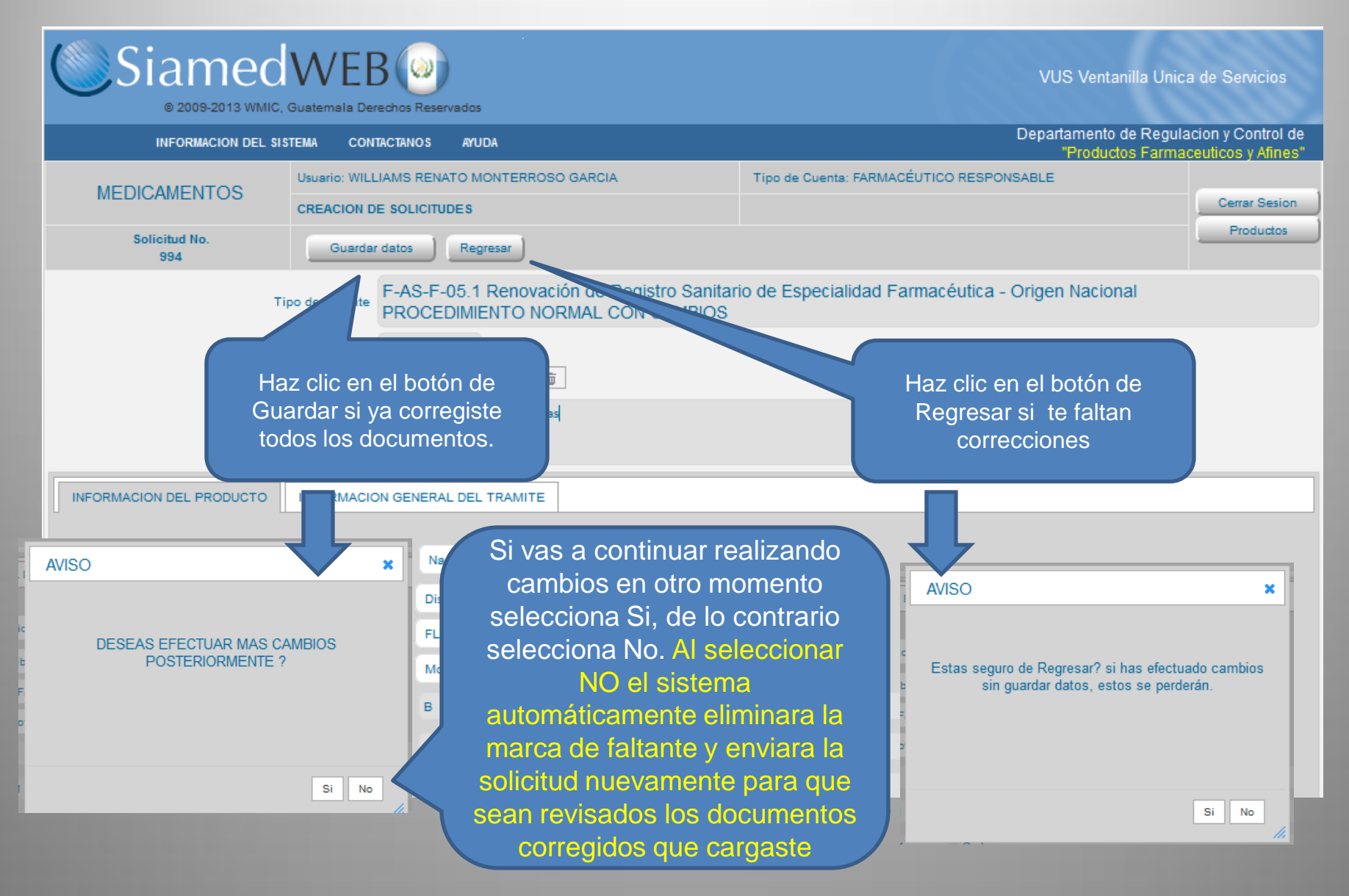

Si ya finalizaste con las correcciones descritas en la nota de Revisión, el sistema te mostrara en la columna de Nota de Revisión un NO al lado del numero de nota de Revisión, indicando que la solicitud ya fue enviada luego de que indicaste que no ibas a realizar mas cambios.

| VUS Ventanilla Unica de Servi<br>© 2009-2013 WMIC, Guatemala Derechos Reservados |                           |      |                  |                   |                                    |                      |                      |                      |                                   | e Servic               | ios                 |
|----------------------------------------------------------------------------------|---------------------------|------|------------------|-------------------|------------------------------------|----------------------|----------------------|----------------------|-----------------------------------|------------------------|---------------------|
|                                                                                  | INFORMACION DEL SIS       | TEMA | CONTA            | CTANOS AYUDA      |                                    |                      |                      | Departamen<br>"Produ | ito de Regulaci<br>ictos Farmacei | on y Con<br>Jticos y / | trol de<br>Afines'' |
|                                                                                  | MEDICAMENTOC              | Usua | rio: WILLIA      | MS RENATO MONTERR | IOSO GARCIA                        | Tipo de Cuenta: FARM | ACÉUTICO RESPO       | NSABLE               |                                   | Cerrar S               | Sesion              |
|                                                                                  | MEDICAMENTOS              |      | Copiar           | Consultar         | etirar Imprimir Formulario         | Audiencias           |                      |                      | 1                                 | Produ                  | ctos                |
| Busca<br>P                                                                       | ar en nombre del producto | •    | Solicitud<br>No. | Tipo de Tramite   | Nombre del produc                  | to                   | Fecha de<br>creacion | Estatus Actual       | Fecha del<br>Estatus              | Nota<br>de<br>Reparo   | Dias                |
|                                                                                  | En Dreparacion (2)        |      | 994              | F-AS-F-05.1       | MOVIPRIDE 10 mg cApsulas           |                      | 26-01-2015           | En evaluacion        | 28-01-2015                        | No (2)                 | 2                   |
|                                                                                  |                           |      | 992              | F-AS-F-05.1       | IMOX - 500 500 mg Capsulas blandas |                      | 26-01-2015           | En evaluacion        | 26-01-2015                        | No (1)                 | 4                   |
|                                                                                  | Enviadas (0)              |      |                  | ^                 |                                    |                      | ^                    |                      | ^                                 |                        |                     |
| ~                                                                                | Admitidas (0)             |      |                  |                   |                                    |                      |                      |                      |                                   |                        |                     |
| ×                                                                                | Rechazadas (0)            |      |                  |                   |                                    |                      |                      |                      |                                   |                        |                     |
| <u>@</u>                                                                         | En Evaluacion (2)         |      |                  |                   |                                    |                      |                      |                      |                                   |                        |                     |
| ŵ                                                                                | Con decision FINAL (16)   |      | _                |                   |                                    | _                    | _                    |                      | _                                 | _                      | _                   |

| SiamedWEB<br>© 2009-2013 WMIC, Guatemala Derechos Reservados                                     |       |                  |                   |                                    |                      |                      |                      | le Serv                         | vicios            |                        |
|--------------------------------------------------------------------------------------------------|-------|------------------|-------------------|------------------------------------|----------------------|----------------------|----------------------|---------------------------------|-------------------|------------------------|
| INFORMACION DEL SIS                                                                              | STEMA | CONTA            | CTANOS AYUDA      |                                    |                      |                      | Departamer<br>"Produ | ito de Regulac<br>ictos Farmace | ion y C<br>uticos | ontrol de<br>v Afines" |
| MEDICAMENTOO                                                                                     | Usua  | rio: WILLIA      | MS RENATO MONTERR | IOSO GARCIA                        | Tipo de Cuenta: FARM | ACÉUTICO RESPO       | NSABLE               |                                 | Cerra             | ar Sesion              |
| MEDICAMENTOS                                                                                     |       | Copiar           | Consultar         | tetirar Imprimir Formulario        | Audiencias           |                      |                      |                                 | Pro               | tos                    |
| Buscar en nombre del producto                                                                    | •     | Solicitud<br>No. | Tipo de Tramite   | Nombre del produc                  | xto                  | Fecha de<br>creacion | Estatus Actual       | Fecha del<br>Estatus            | Not<br>de<br>Repa | Dias                   |
| En Preparacion (2)                                                                               |       | 994              | F-AS-F-05.1       | MOVIPRIDE 10 mg cApsulas           |                      | 28-01-2015           | En evaluacion        | 28-01-2015                      | No (              | 2                      |
| Enviroles (0)                                                                                    |       | 992              | F-AS-F-05.1       | IMOX - 500 500 mg Capsulas blandas |                      | 26-01-2015           | En evaluacion        | 26-01-2015                      | No (              | 4                      |
| Admitidas (0)<br>Admitidas (0)<br>Rechazadas (0)<br>En Evaluacion (2)<br>Con decision FINAL (16) |       |                  |                   |                                    |                      |                      |                      |                                 |                   |                        |

Ahora espera la comunicación de la evaluación y sal de la aplicación si no deseas hacer algo más.

#### Proceso del Trámite de Renovación de Registro Sanitario Con Cambios EN CASO DE APROBACION DE SOLICITUD

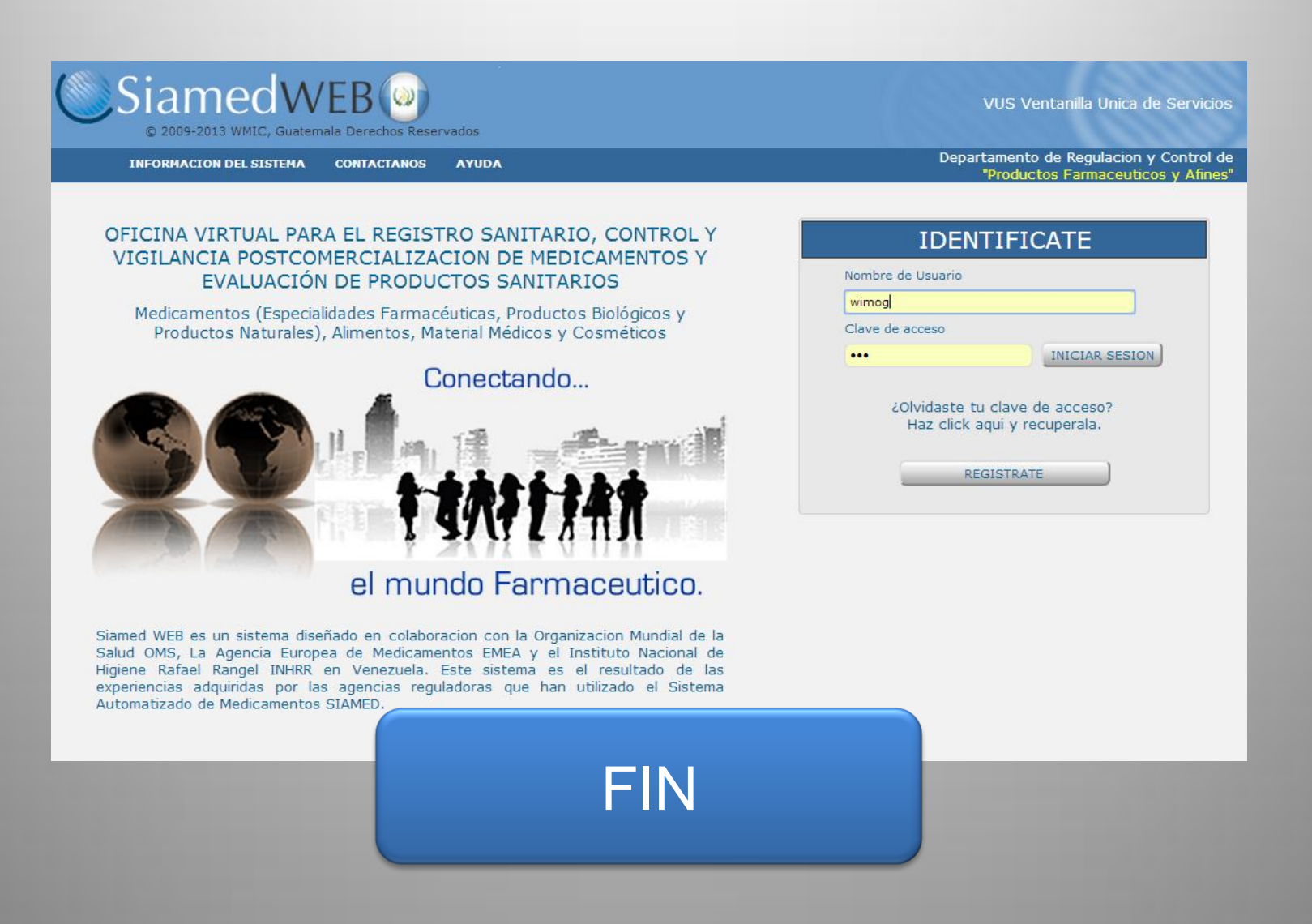